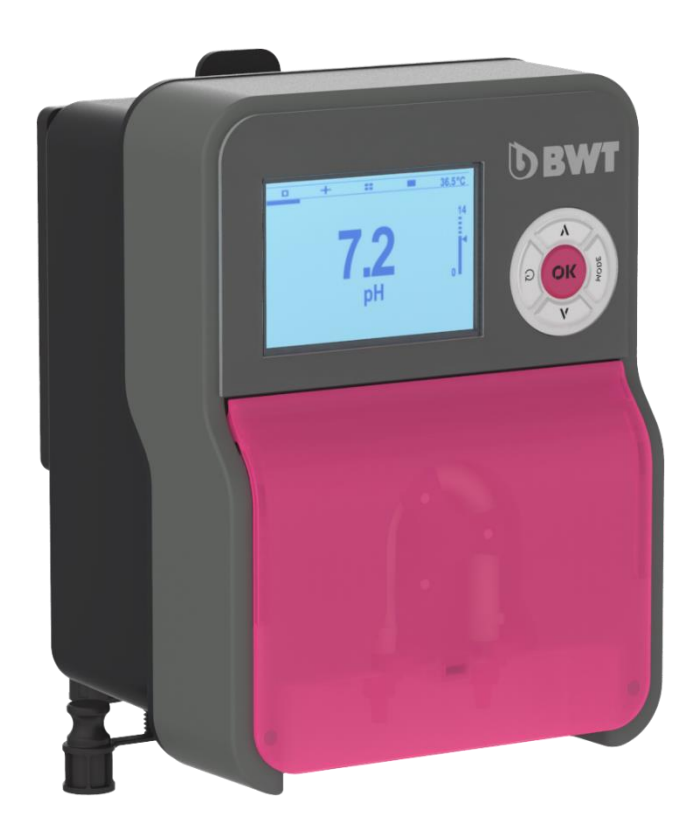

## Les analyseurs/régulateurs BWT Medo Connect pour la piscine

### SOMMAIRE

| 1  | Note importante sur la sécurité                                                                                                    | 4        |
|----|----------------------------------------------------------------------------------------------------|----------|
| 2  | Généralités                                                                                                    | 5        |
|    | 2.1 Signes et symboles                                                                                                    | 5        |
|    | 2.2 Stockage et transport                                                                                                    | 6        |
|    | 2.3 Garantie                                                                                                    | 6        |
| 3  | Contenu de l'emballage                                                                                                    | 7        |
|    | 3.1 Plaque signalétique                                                                                                    | 9        |
|    | 3.3 Installation du support de montage mural                                                                                                    | 10       |
|    | 3.4 Fonctions principales                                                                                                    | 11       |
| 4  | Installation et branchements                                                                                                    | 12       |
| •  | 4.1 Choix du lieu d'installation                                                                                                    |          |
|    | 4.2 Procédure de montage sur la paroi                                                                                                    | 12       |
|    | 4.3 Installation des colliers de prise en charge pour les sondes (version « montage libre ») et les injections                                                                                      | ;        |
| ae | 4.3.1 Installation conseillée en version « montage libre » :                                                                                                    | 13       |
|    | 4.3.2 Procédure de montage des colliers de prise en charge                                                                                                    | 13       |
|    | 4.3.3 Procédure de montage du kit de raccordement des sondes                                                                                                    | 14       |
|    | 4.3.4 Procédure de montage du kit d'injection                                                                                                    | 15       |
|    | 4.3.5 Procédure de montage du kit d'aspiration                                                                                                    | 16       |
|    |                                                                                                    | 1/       |
| 5  | Raccordements électriques                                                                                                    | . 18     |
| 6  | Changement des fusibles de protection interne                                                                                                    | 19       |
|    | 6.1 Mise en service / Branchements électriques                                                                                                    | 20       |
|    | 6.1.1 Raccordements généraux                                                                                                    | 20       |
| 7  | Programme de réglage                                                                                                    | . 21     |
|    | 7.1 Clavier                                                                                                    | 21       |
|    | 7.2 Ecran graphique                                                                                                    | 21       |
|    | 7.5 Menu INFO                                                                                                    | 22<br>22 |
|    | 7.5 Menu d'étalonnage                                                                                                    | 23       |
|    | 7.6 Menu de configuration                                                                                                    | 24       |
|    | 7.7 Menu Pompe pH                                                                                                    | 25       |
|    | 7.8 Menu Pompe ORP                                                                                                    | 25       |
|    | 7.9 Relais u alarme                                                                                                    | 20       |
|    | 7.10.1 3A Menu et affichage de la langue                                                                                                    | 27       |
|    | 7.10.2 3B Mot de passe                                                                                                    | 28       |
|    | 7.10.3 3C Paramètres.                                                                                                    | 29       |
|    | 7.10.4 3D Menu de reinitialisation systeme                                                                                                    | 31       |
|    | 7.10.6 3E Menu panneau de contrôle                                                                                                    |          |
| 0  | Nivoru d'affichage                                                                                                    |          |
| ð  | Niveau α aπichage                                                                                                    | 33       |
| 9  | Étalonnage pH                                                                                                    | 34       |
| 1( | ) Étalonnage ORP                                                                                                    | 35       |
| 11 | Étalannana da la tanunénatura                                                                                                    | 26       |
|    | Letaionnage de la temperature                                                                                                    |          |
| 12 | 2 Pompe doseuse proportionnelle (TWM : Temps avec modulation) avec OFA                                                                                                    |          |
| 12 | <ul> <li>Etaionnage de la temperature</li> <li>Pompe doseuse proportionnelle (TWM : Temps avec modulation) avec OFA</li> <li>Pompe doseuse proportionnelle (TWM : Temps avec modulation)</li> </ul> | 37<br>37 |

| 14 | Alarme pour le point de consigne pH/Redox | 39 |
|----|-------------------------------------------|----|
| 15 | Exemple de connexion directe à l'appareil | 40 |
| 16 | Alarmes                                   | 41 |
| 17 | Manutention                               | 42 |
| 18 | Stockage de la pompe après utilisation    | 43 |
| 19 | Paramètres par défaut                     | 44 |

#### 1 Note importante sur la sécurité

Apprenez les gestes qui sauvent Mémorisez et affichez près de la piscine les numéros des premiers secours (FRANCE) : 18

- Pompiers : 15
- \_ SAMU:
- Centres antipoison (24/24 7/7) : ANG

| ANGERS    | 02 | 41 | 48 | 21 | 21 |
|-----------|----|----|----|----|----|
| BORDEAUX  | 05 | 56 | 96 | 40 | 80 |
| LILLE     | 08 | 00 | 59 | 59 | 59 |
| LYON      | 04 | 72 | 11 | 69 | 11 |
| MARSEILLE | 04 | 91 | 75 | 25 | 25 |
| NANCY     | 03 | 83 | 22 | 50 | 50 |
| PARIS     | 01 | 40 | 05 | 48 | 48 |
| TOULOUSE  | 05 | 61 | 77 | 74 | 47 |
|           |    |    |    |    |    |

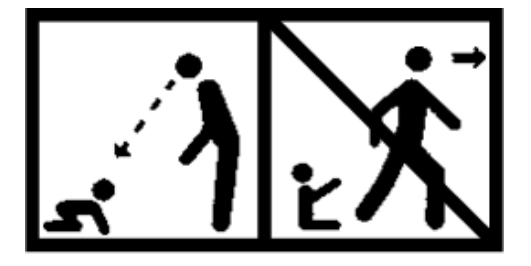

#### ATTENTION

Cet appareil peut être utilisé par des enfants âgés d'au moins 8 ans et par des personnes ayant des capacités physiques, sensorielles ou mentales réduites ou dénuées d'expérience ou de connaissance, s'ils (si elles) sont correctement surveillé(e)s ou si des instructions relatives à l'utilisation de l'appareil en toute sécurité leur ont été données et si les risques encourus ont été appréhendés. Les enfants ne doivent pas jouer avec l'appareil. Le nettoyage et l'entretien par l'usager ne doivent pas être effectués par des enfants sans surveillance.

#### ATTENTION

Un moyen de désalimenter tous les pôles actifs (phase(s) et neutre) doit être prévu sur l'alimentation électrique, en amont de l'appareil, pour pouvoir mettre systématiquement le produit hors tension avant toute intervention technique. Ce dispositif doit être situé à proximité de l'appareil.

#### ATTENTION

Si le câble d'alimentation est endommagé, il doit être remplacé par le fabricant ou son distributeur agréé .

#### ATTENTION

Le coffret du BWT Medo Connect doit être positionné à une distance minimale du bassin de la piscine spécifiée par la réglementation applicable sur le lieu d'installation. En France, cette distance est de 3,5 mètres. Néanmoins, si l'alimentation électrique de l'appareil est spécifiquement protégée par un dispositif différentiel résiduel déclenchant à 30 mA, cette distance peut être ramenée à 2,0 mètres (volume 2 cidessous).

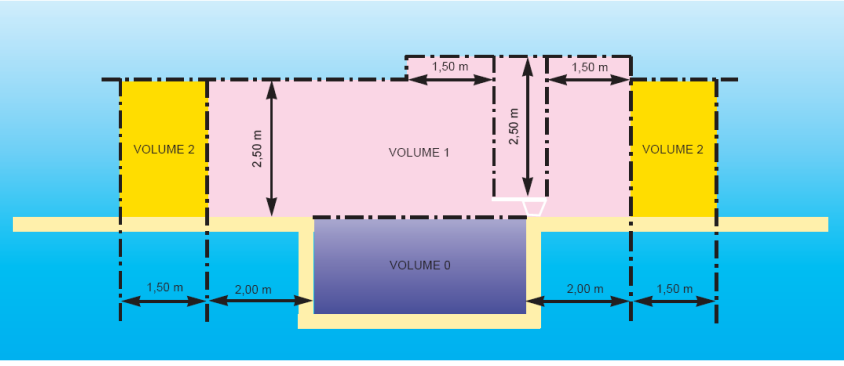

norme NF C15-100, partie 7-702. 0000139212

#### **AVERTISSEMENT**

Il est fortement conseillé d'équiper votre installation électrique d'un dispositif de protection contre les surtensions liées à la foudre. Les dégâts sur les organes électriques et électroniques du BWT Medo Connect qui pourraient en découler ne sont éligibles à aucune garantie.

### 2 Généralités

Les analyseurs/régulateurs **BWT Medo Connect** que vous venez d'acquérir sont des appareils électroniques de haute technologie, étudiés et construits avec soin pour votre plus grand plaisir et votre tranquillité. La simplicité, la convivialité et la technicité des **BWT Medo Connect** vous garantiront une parfaite maîtrise de la qualité de l'eau de votre piscine.

Ils sont prévus pour réguler le pH, et le taux de désinfectant via le potentiel Rédox (ou ORP en anglais), de l'eau des piscines privées familiales de volume compris entre 10 m<sup>3</sup> et 120 m<sup>3</sup>.

#### **AVERTISSEMENT**

Il est fortement déconseillé d'utiliser ces appareils pour réguler le traitement de l'eau de spas hydrauliquement indépendants d'une piscine.

Ces appareils peuvent également réguler directement la concentration en chlore libre de l'eau avec une sonde ampérométrique « en cellule ouverte », plutôt que la sonde Rédox. Elle **n'est pas fournie avec l'appareil tel que livré**. Cette sonde ampérométrique se monte sur une chambre d'analyse spécifique. Seuls les équipements correspondants aux caractéristiques du **BWT Medo Connect** sont autorisés.

# Toute utilisation de sondes ou d'interfaces non-conformes aux caractéristiques techniques définies dans le présent manuel doit être proscrite.

Les BWT Medo Connect sont disponibles en 2 présentations :

- Ensemble pré-monté sur panneau
- Ensemble montage libre

Les appareils de la gamme **BWT Medo Connect** laissent à l'utilisateur le choix entre 2 modes de régulation : proportionnelle à commande cyclique, ou « tout ou Rien » avec hystérésis.

Vous trouverez dans les instructions qui vont suivre, toutes les informations nécessaires à l'installation, l'utilisation et l'entretien de votre nouvel équipement.

#### 2.1 Signes et symboles

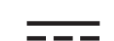

Identification d'une tension ou courant continu

Identification d'une tension ou courant alternatif

 $\sim$ 

Terre de protection

Ţ

Terre fonctionnelle

#### 2.2 Stockage et transport

Il est nécessaire de stocker et de transporter votre **BWT Medo Connect** dans son emballage d'origine afin de le prévenir de tout dommage.

Conditions ambiantes pour le transport et le stockage :

Température : 0 °C à 60 °C Humidité de l'air : Maximum 90% sans condensation Ambiance non corrosive, sans vapeurs de solvants

Elimination des emballages :

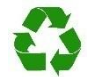

Les éléments tels papiers, cartons, plastiques ou tout autre élément recyclable doivent être amenés dans un centre de tri adapté.

#### 2.3 Garantie

Ce produit bénéficie des dispositions de garanties légales (dite de « conformité » et « contre les vices cachés ») auprès du consommateur final.

La société **PROCOPI- BWT** accorde également une garantie commerciale, celle-ci ne pouvant s'activer que si le produit a été stocké, manutentionné, installé, utilisé, et entretenu conformément aux préconisations de la présente notice.

Ce produit bénéficie alors, de la part de la société BWT à compter de sa date de facturation initiale par **PROCOPI-BWT** à la société cliente, de la garantie commerciale suivante :

3 ans sur la centrale de régulation

NOTA BENE : Les sondes et leur kit de fixation, les kits d'injection, le tubing, les solutions étalon, les clapets de fin de bac, ne sont pas couverts par la garantie commerciale constructeur.

### 3 Contenu de l'emballage

Medo Connect pH

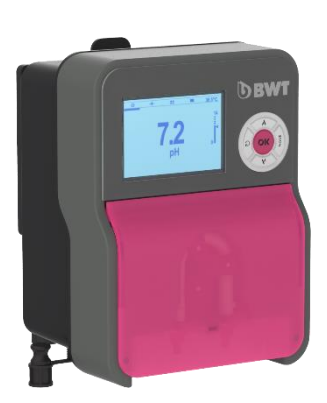

| A : Tuyau<br>d'aspiration PVC<br>transparent 4x6 (4<br>m) | B : Tuyau<br>d'alimentation en<br>polyéthylène (5 m) | C : Clapet à lèvre<br>FPM (3/8" GAZ) | D : Porte-sonde<br>PSS3 (1/2° GAZ) | E : Collier de prise<br>pour la fixation de<br>PSS3 sur le tuyau 2"<br>( $\phi$ =50 mm)<br>(3pcs) | F : Réducteur pour<br>vanne d'injection(1/2"<br>M to 3/8" F) |
|-----------------------------------------------------------|------------------------------------------------------|--------------------------------------|------------------------------------|---------------------------------------------------------------------------------------------------|--------------------------------------------------------------|
| G : Filtre pied<br>(Rehausse PP)                          | I : Kit support de<br>montage (∳=vis de 6<br>mm)     | L : Capteur de température           | M : sonde pH                       | N : solution tampon<br>pH 4                                                                       | O : solution tampon<br>pH 7                                  |
| P : Bouteille vide<br>pour laver la sonde<br>à l'eau      | Q : Tubes<br>péristaltiques avec<br>bagues           |                                      |                                    |                                                                                                   |                                                              |

### Medo Connect ORP

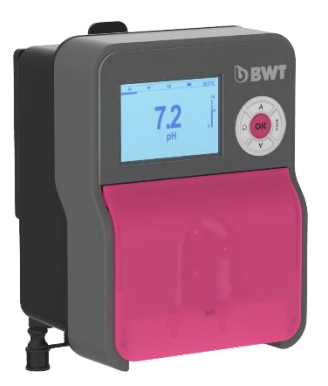

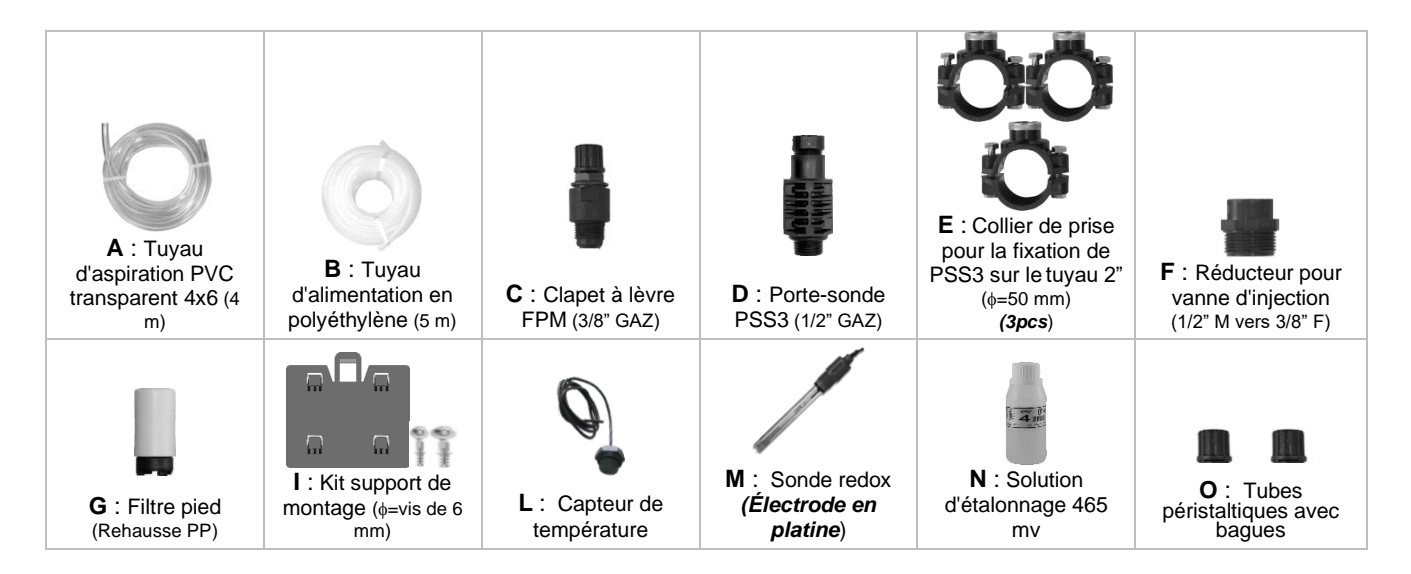

#### 3.1 Plaque signalétique

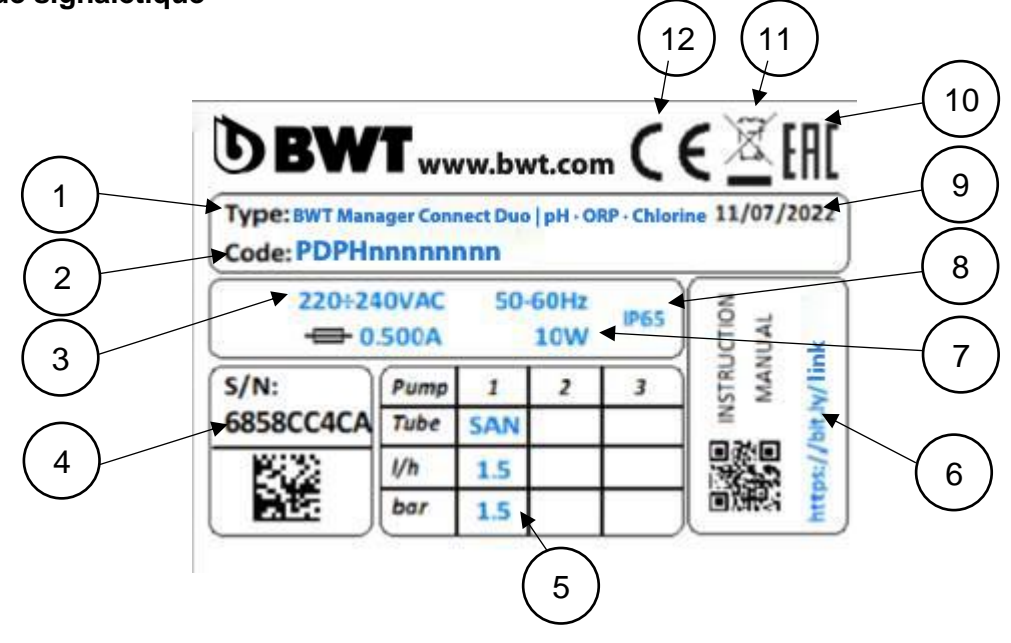

| 1 | Modèle du produit               | 7  | Valeurs du courant maximum        |
|---|---------------------------------|----|-----------------------------------|
| 2 | Référence du produit            | 8  | Classe de protection du boitier   |
| 3 | Plage d'alimentation électrique | 9  | Date de production                |
| 4 | Numéro de série                 | 10 | Homologation EAC                  |
| 5 | Caractéristiques de la pompe    | 11 | Produit recyclable spécifiquement |
| 6 | Lien de téléchargement manuel   | 12 | Homologation CE                   |

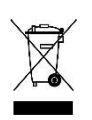

Conformément à la directive européenne 2012/19/UE, ce symbole indique que les appareils électriques ne peuvent pas être éliminés dans les déchets ménagers ou industriels. Conformément aux prescriptions en vigueur, les consommateurs au sein de l'Union Européenne sont tenus de redonner leurs anciens équipements au fabricant qui se chargera de leur élimination sans charge.

CE

Conformément à la directive basse tension (2014/35/UE), à la directive de compatibilité électromagnétique (2014/30/UE) et à la directive RoHs2 (2011/65/UE), ce symbole indique que l'appareil a été conçu dans le respect des directives précédemment citées.

### 3.2 Spécifications techniques

| Spécifications            | Medo Connect<br>pH               | Medo Connect<br>ORP                               |
|---------------------------|----------------------------------|---------------------------------------------------|
| Dimensions (H–W–D)        | H: 210 x L:163 x D:130 mm        | <b>H</b> : 210 x <b>L</b> :163 x <b>D</b> :130 mm |
| Poids                     | 1,85 Kg                          | 1,85 Kg                                           |
| État de la pompe          | Pause - Alimentation             | Pause - Alimentation                              |
| Étalonnage de sonde       | Automatique                      | Automatique                                       |
| Alimentation électrique   | 220-240 VAC 50-60 Hz             | 220-240 VAC 50-60 Hz                              |
| Consommation (W)          | 20Watt                           | 20Watt                                            |
| Précision de l'appareil   | ± 0.1 pH; ±1°C                   | ±10mV; ±1°C                                       |
| Précision                 | ±0,02pH; ±0,5°C                  | ±3mV; ±0,5°C                                      |
| Plage                     | 0-14pH; 0…+55°C                  | -99 -1000mV; 0+55°C                               |
| Débit de la pompe (l/h)   | 1.5 l/h                          | 1.5 l/h                                           |
| Contre-pression maxi      | 1.5bar                           | 1.5bar                                            |
| Contact relais (numéro 3) | 250 Vac 10A ( charge résistive ) | 250 Vac 10A ( charge résistive )                  |
| Fusible                   | 500 mA (temporisé)               | 500 mA (temporisé)                                |

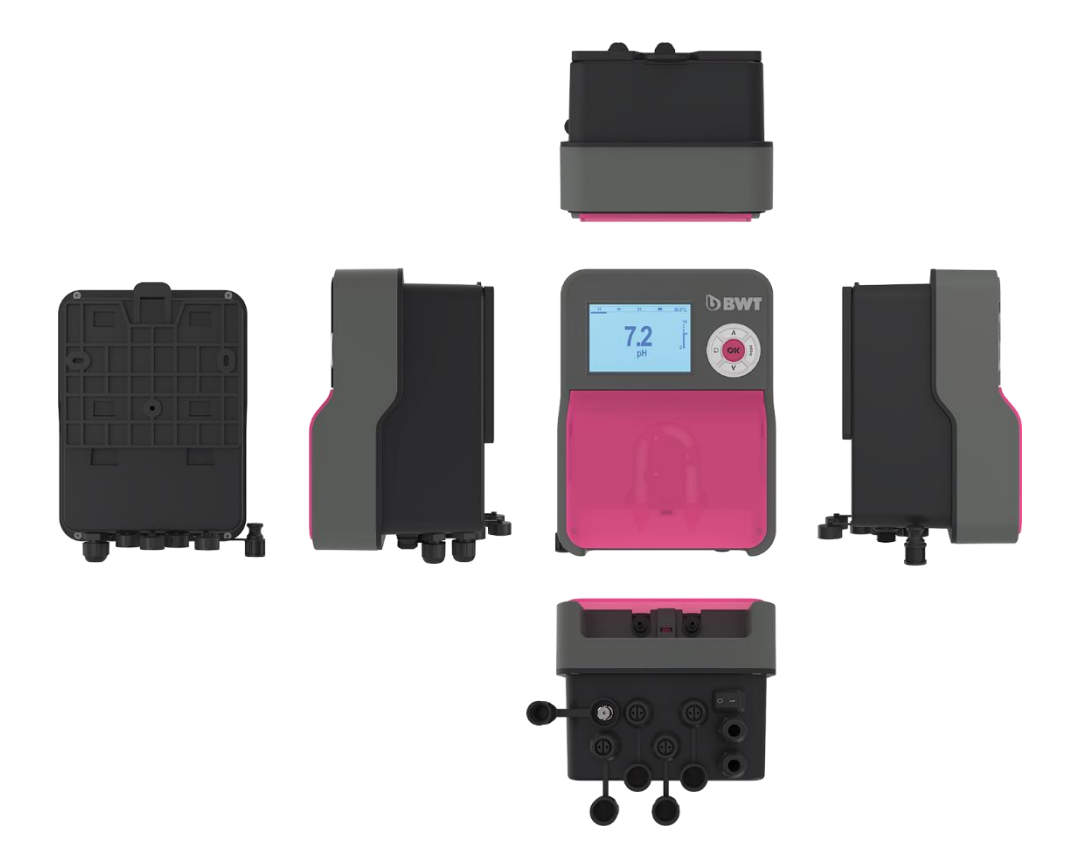

### 3.3 Installation du support de montage mural

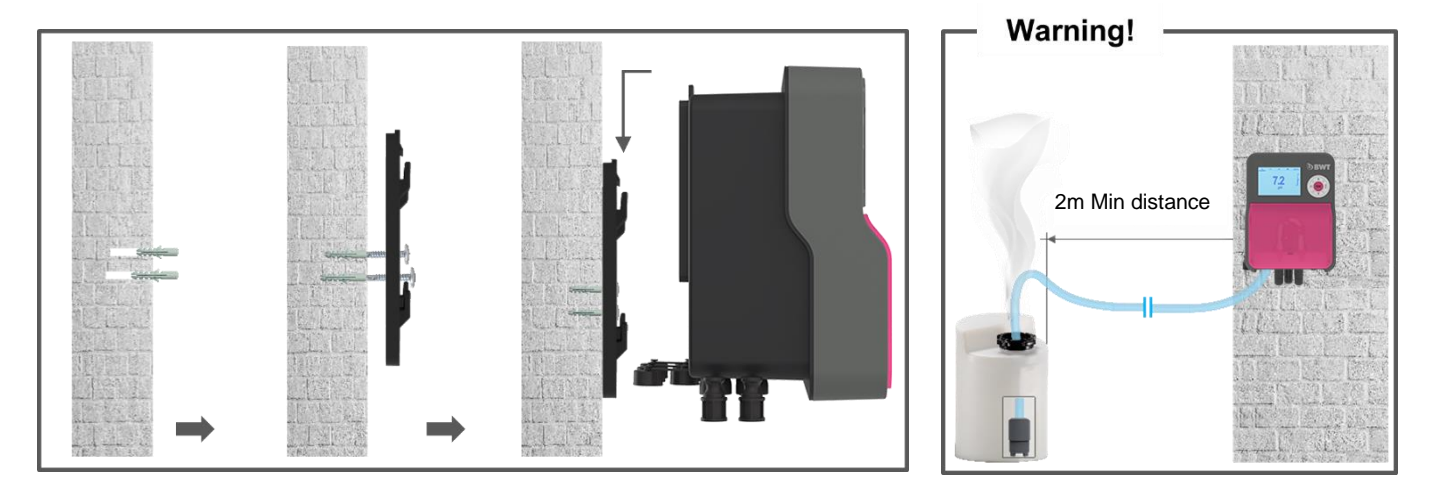

### 3.4 Fonctions principales

|                               | Fonctions principales                                                                                                    |                                                                                                    |  |  |  |
|-------------------------------|----------------------------------------------------------------------------------------------------|----------------------------------------------------------------------------------------------------|--|--|--|
| Fonction                      | Caractéristiques(s)                                                                                                    | Description(s)                                                                                           |  |  |  |
| Voies de<br>Mesure/Régulation | Echelle pour la fonction <b>pH</b>                                                                                               | Gamme de mesure : 0,00 à 14,0pH<br>Résolution: 0,1 pH<br>Précision: 1%<br>Gamme de mesure : -99 à 1000mV |  |  |  |
|                               |                                                                                                    | Résolution: 10mV.<br>Précision: 1%                                                                       |  |  |  |
| Mode de régulation            | Au choix de l'utilisateur, <b>Tout ou Rien</b><br>avec hystérésis ou <b>Proportionnel</b><br><b>linéaire</b> à commande cyclique | Puissance de dosage pour le traitement                                                                   |  |  |  |
| Consigne                      | <b>pH :</b> de 0 à 14 pH par pas de 0,1pH<br><b>Rédox :</b> de 0 à 1000 mV par pas de<br>10mV                                    |                                                                                                    |  |  |  |
| Direction                     | Action montante ou descendante (pH et Rédox)                                                                                     |                                                                                                    |  |  |  |
| Alarmes                       | Valeur de mesure haute et basse,<br>défaut sondes, durée quotidienne<br>d'injection des produits.                                | Définition des seuils d'alarmes.                                                                         |  |  |  |
| Régulation en<br>boucle fermé | Commande à distance de la régulation<br>Compensation au débit                                                                    | Commande sur un contact de filtration ou<br>un débitmètre.                                               |  |  |  |
| Calibrage                     | Par identification d'un appareil de référence ou avec liquides de calibrage spécifiques. (Voir accessoires)                      |                                                                                                    |  |  |  |
| Maintenance                   | Aide à la maintenance                                                                                                    | Pilotage manuel des organes de dosage<br>pour l'amorçage des pompes                                      |  |  |  |

### 4 Installation et branchements

#### ATTENTION

L'installation et le raccordement des équipements du <u>BWT Medo Connect</u> ne doivent être effectués que par un personnel spécialisé et qualifié pour cette tâche. L'installation doit respecter les normes et les consignes de sécurité en vigueur !

#### ATTENTION

Avant de mettre l'appareil sous tension ou de manipuler les sorties, veuillez toujours couper l'alimentation électrique primaire. Ne jamais ouvrir l'appareil sous tension !

Les opérations d'entretien et les réparations doivent être effectuées que par un personnel habilité et spécialisé.

#### 4.1 Choix du lieu d'installation

Pour garantir la sécurité des utilisateurs et assurer un fonctionnement correct de votre **BWT Medo Connect**, veuillez respecter les consignes d'installation suivantes :

- Le coffret doit être située à une distance du bassin en accord avec la règlementation applicable sur le lieu d'installation
- L'appareil doit être protégé de la pluie et des projections d'eau, du gel et des rayons directs du soleil.
- La température ambiante doit être comprise entre 0 et 40°C
- L'humidité ne doit pas être à saturation
- Le lieu d'installation doit être correctement ventilé, afin d'éviter notamment les atmosphères corrosives et les ambiances concentrées en vapeurs de solvants
- Choisir un lieu d'installation sans vibration, sur un support stable et solide, propre et non déformé (plan).

En cas de non-respect de ces consignes :

- L'appareil risque d'être endommagé
- Les mesures peuvent être perturbées
- La garantie ne sera pas assurée !

#### AVERTISSEMENT

L'indice de protection IP54 du coffret du BWT Medo Connect n'est garanti que si son capot avant est fermé, vis serrées, et que les câbles correspondent au diamètre des presse-étoupes !

#### 4.2 Procédure de montage sur la paroi

- 1. Couper l'alimentation électrique générale
- 2. Vérifier que la pompe de filtration est à l'arrêt.
- 3. Fermer les vannes du circuit hydraulique et mettre la vanne du filtre sur « fermé ».
- Percer le nombre nécessaire (3 trous de Ø 8 mm en montage libre, 4 trou de Ø 10 mm en pré-monté) selon les entraxes spécifiés au §2.3
- 5. Introduire les chevilles à l'aide d'un marteau.
- 6. Commencer par fixer l'appareil par les vis supérieures, puis par les vis inférieures, sans les serrer à fond.
- 7. Une fois toutes les vis en place, les serrer en croix

#### **AVERTISSEMENT**

Lors de la fermeture du capot de face avant, prendre soin de ne pas endommager le joint d'étanchéité ni de tirer sur les câbles situés entre le couvercle et la carte électronique !

# 4.3 Installation des colliers de prise en charge pour les sondes (version « montage libre ») et les injections de produits

#### 4.3.1 Installation conseillée en version « montage libre » :

Afin que les valeurs mesurées par les sondes soient le plus représentatives de l'eau du bassin, les sondes doivent être positionnées entre le refoulement de la pompe et l'entrée dans la vanne multi-voies du filtre. Dans tous les cas, elles doivent se situer avant l'éventuel appareil de chauffage et avant l'injection des produits chimiques.

L'injection des produits chimiques doit se faire après tous les appareils, juste avant le retour de l'eau vers le bassin.

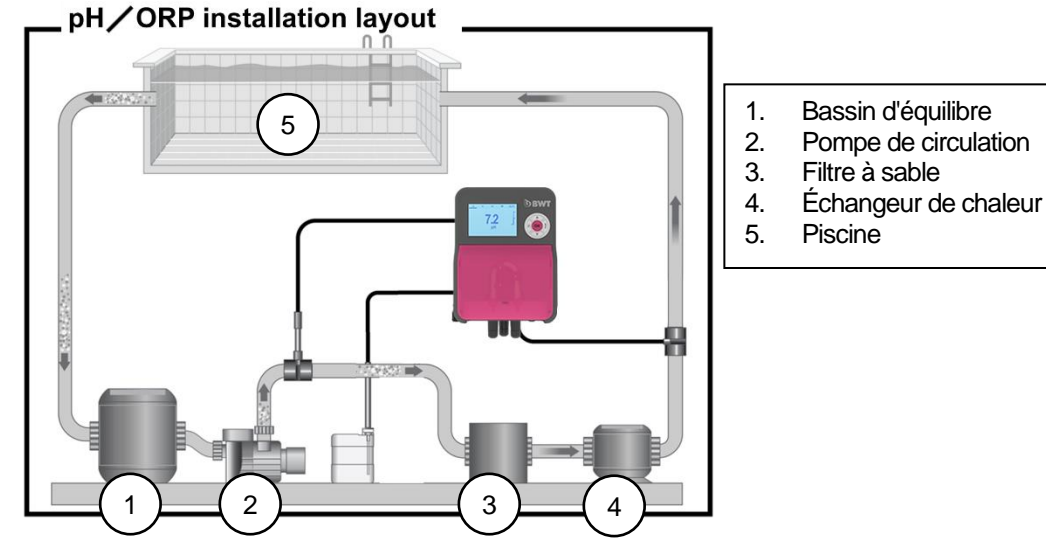

Il est possible de monter les colliers de prise en charge des sondes sur un circuit de dérivation (circuit « bypass ») afin de pouvoir les isoler hydrauliquement en vue d'un démontage plus aisé et rapide des sondes (mise « hors pression d'eau ») et afin de pouvoir laisser la filtration tourner (lors d'un hivernage actif notamment)

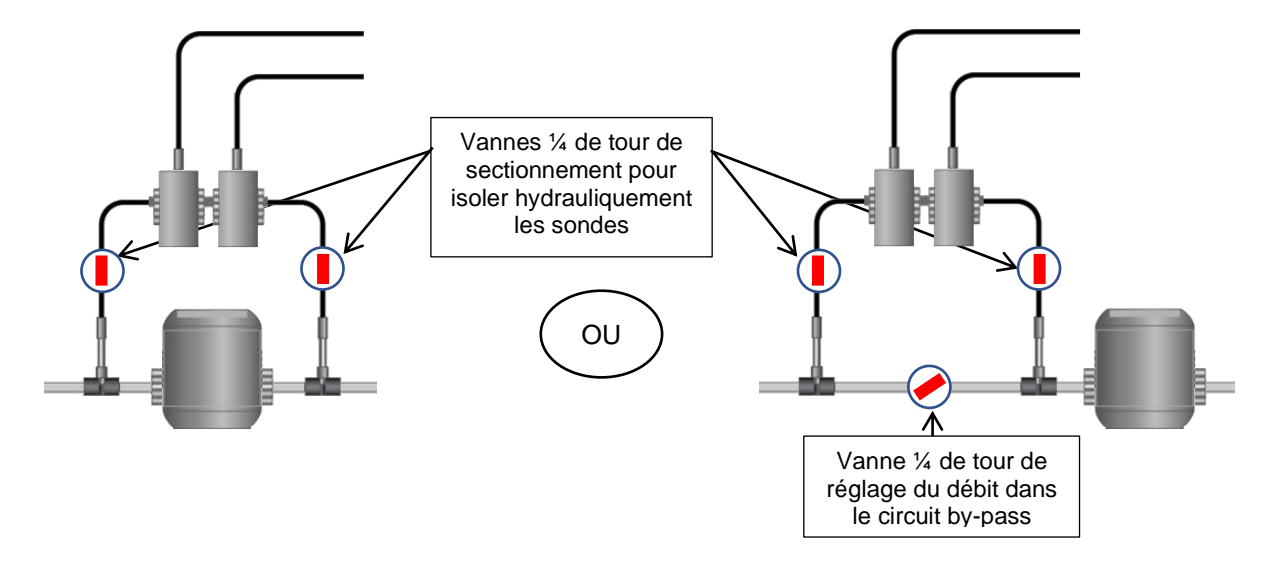

#### 4.3.2 Procédure de montage des colliers de prise en charge

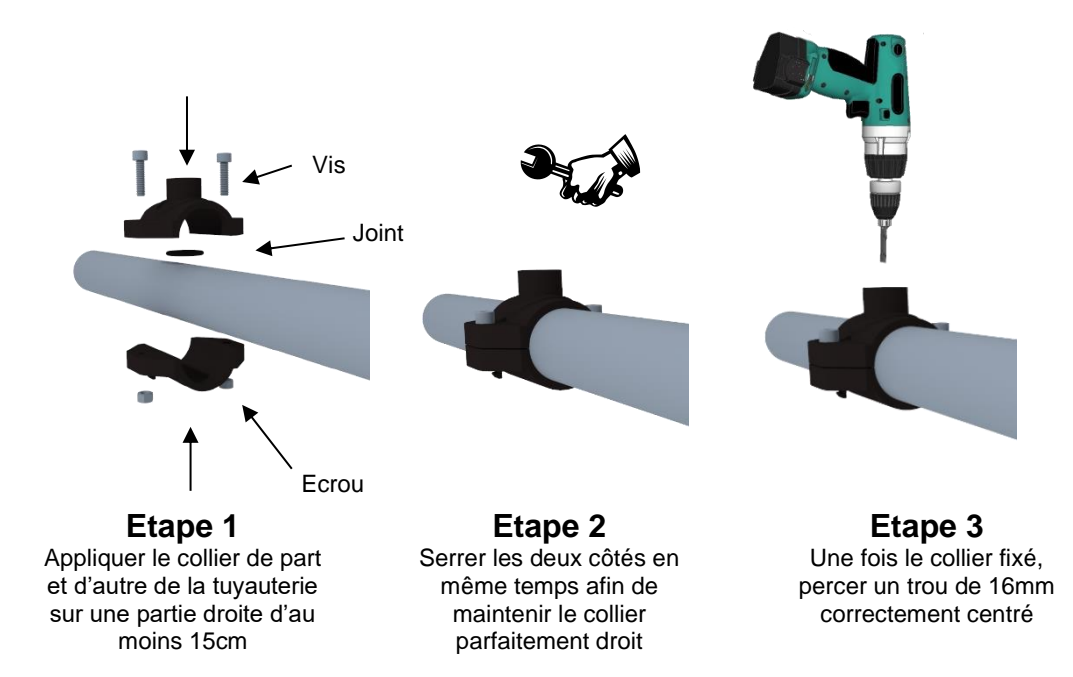

#### 4.3.3 Procédure de montage du kit de raccordement des sondes

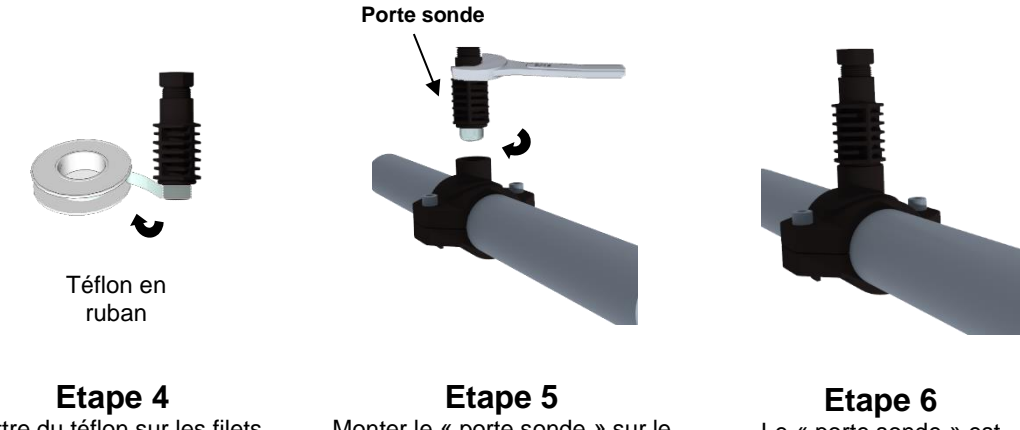

Mettre du téflon sur les filets du « porte sonde » Monter le « porte sonde » sur le collier. Serrer doucement puis terminer l'opération à la clef. Etape 6 Le « porte sonde » est monté, attendre la fin de l'installation pour insérer les sondes !

**REMARQUE**: Les sondes pH et/ou Rédox (ORP) peuvent être montées à +/- 90° par rapport à l'axe vertical. Toutefois, nous conseillons d'effectuer ce montage à la verticale. L'entretien est ainsi plus facile à réaliser.

#### 4.3.4 Procédure de montage du kit d'injection

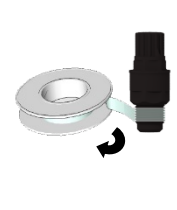

Téflon en ruban

Etape 7 Mettre du téflon sur les filets du raccord et du clapet d'injection.

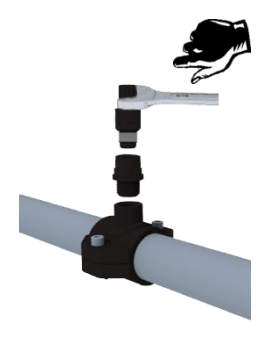

Etape 8 Visser le raccord sur le collier de prise en charge.

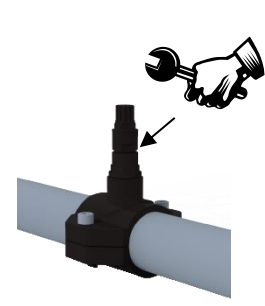

Etape 9 Serrer le clapet d'injection sur le raccord.

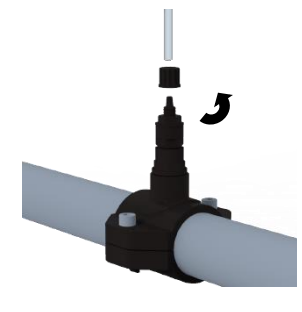

Etape 10 Dévisser l'écrou du clapet d'injection.

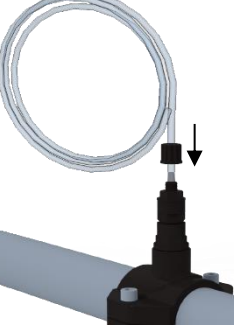

Etape 11 Passer le tube PE dans le bouchon et emmancher-le sur le cône du clapet.

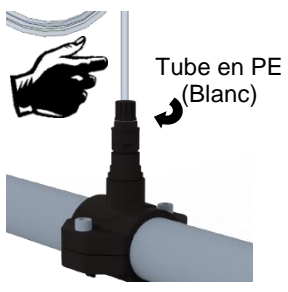

Etape 12 Visser le bouchon avec le tube PE (Blanc) sur le clapet.

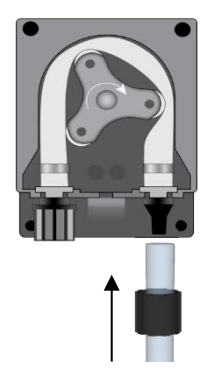

Etape 13 Même opération du côté de la pompe doseuse.

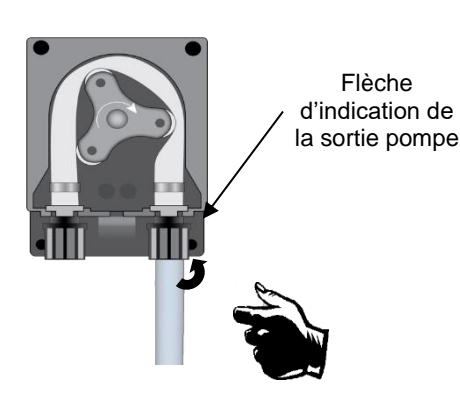

Etape 14 Visser le bouchon avec le tube PE (Blanc) sur la pompe.

### 4.3.5 Procédure de montage du kit d'aspiration

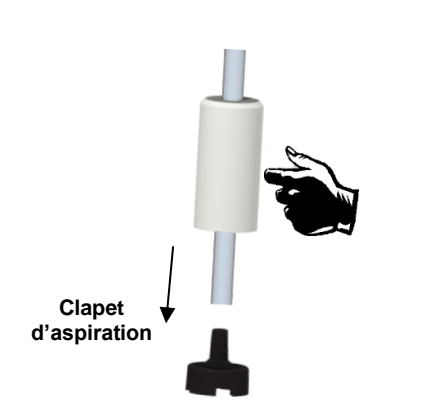

Etape 15 Dévisser le bouchon et passer le tube clair.

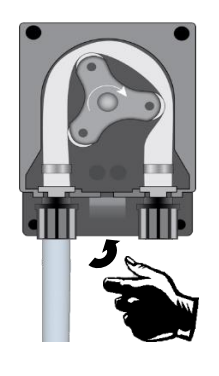

Etape 18 Serrer l'écrou sur la pompe doseuse.

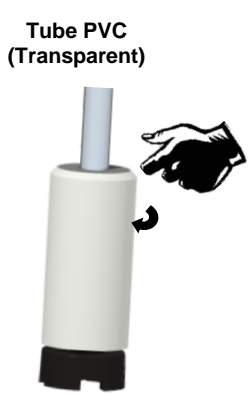

Etape 16 Serrer l'écrou sur le cône.

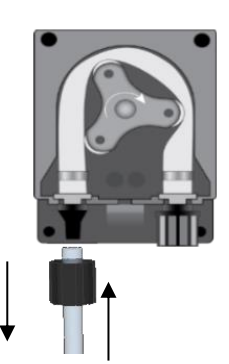

Etape 17 Visser le tube PVC (Transparent) sur la pompe doseuse.

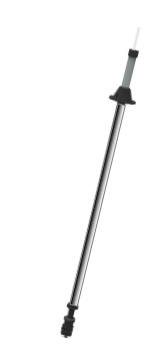

Etape 19 Poser le clapet lesté de fond de bac et ajuster la profondeur.

Etape 20 (option) Placer le détecteur de niveau et son poids et ajuster.

#### 4.3.6 Procédure de montage des sondes de pH et/ou rédox

#### **AVERTISSEMENT**

Les sondes sont des éléments sensibles. Elles doivent être entretenues et étalonnées régulièrement à l'aide des solutions étalon fournies avec l'appareil. En cas de défaut, il y a risque potentiel d'injection excédentaire de produit chimique, ou de dégradation sanitaire de la qualité de l'eau.

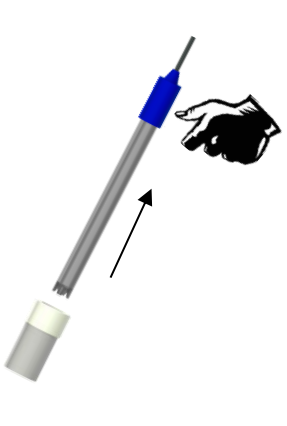

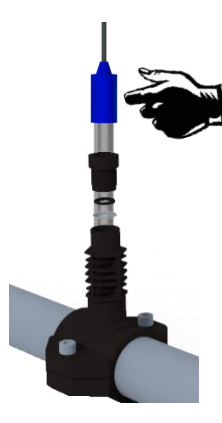

Etape 21 Sortir la sonde de son fourreau de protection et dévisser l'écrou du « porte sonde ». Etape 22 Glisser l'écrou sur la sonde et le joint de serrage en dessous, puis placer la sonde.

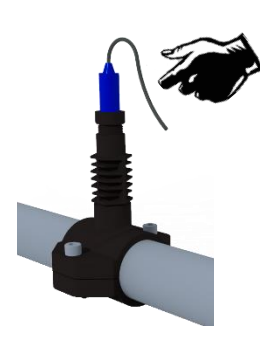

Etape 23 Visser à la main l'écrou du « porte sonde ». La sonde est prête !

#### **AVERTISSEMENT**

En cas de montage sur circuit by-pass, s'assurer que les vannes de sectionnement sont correctement ouvertes lorsque l'appareil est en service.

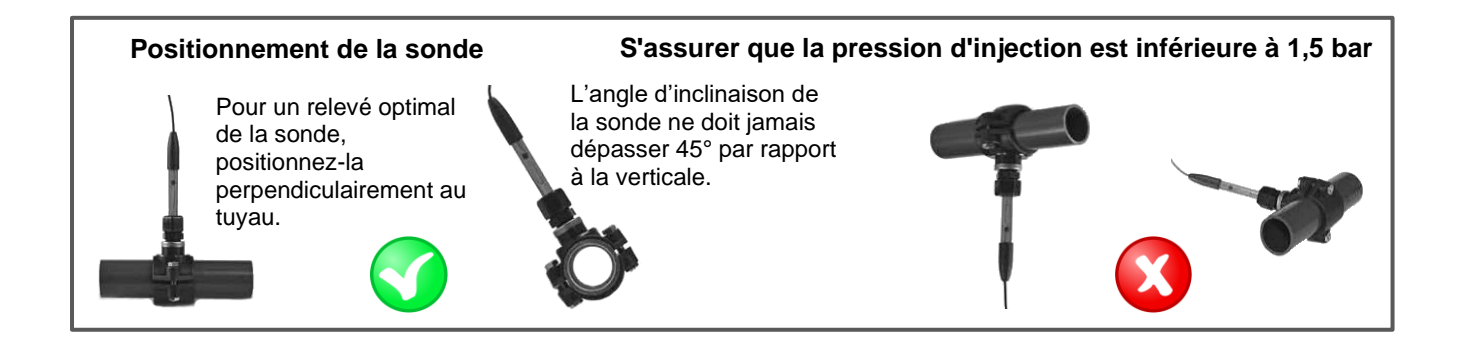

## 5 Raccordements électriques

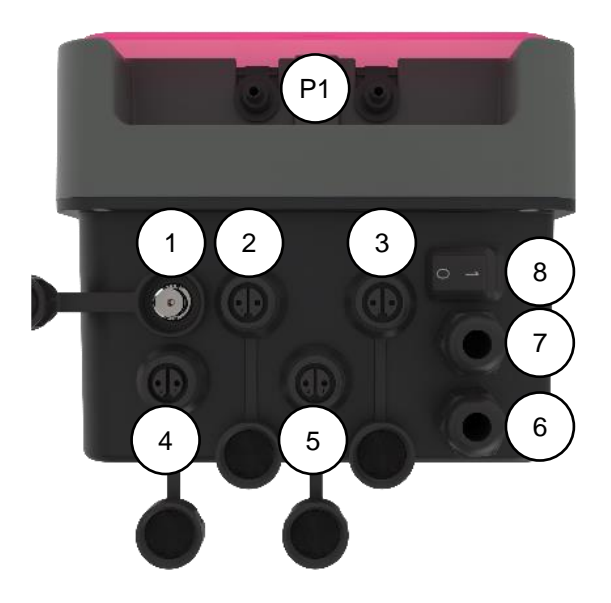

| Serrage | Description                                   | Medo Connect<br>pH                       | Medo Connect<br>ORP                      |
|---------|-----------------------------------------------|------------------------------------------|------------------------------------------|
| 1       | Sonde d'entrée (BNC)                          | pН                                       | ORP                                      |
| 2       | Sonde d'entrée                                | TEMP (PT100)                             | TEMP (PT100)                             |
| 3       | Sonde de niveau (réservoir de<br>produit)     | Sonde de niveau pH                       | Sonde de niveau de chlore                |
| 4       | Contrôle du débit (capteur Reed)              | Débit (capteur REED)                     | Débit (capteur REED)                     |
| 5       | Relais de sortie                              | Relais d'alarme                          | Relais d'alarme                          |
| 6       | Câble d'entrée de déclenchement<br>sans fiche | Pompe de circulation<br>(entrée 220 Vca) | Pompe de circulation<br>(entrée 220 Vca) |
| 7       | Câble d'alimentation avec fiche<br>Schuko     | 220-240 Vca 50-60 Hz                     | 220-240 Vca 50-60 Hz                     |
| 8       | Interrupteur d'alimentation                   | présent                                  | présent                                  |
| P1      | Raccordement de la pompe<br>péristaltique     | pH (bleu)                                | Chlore (jaune)                           |

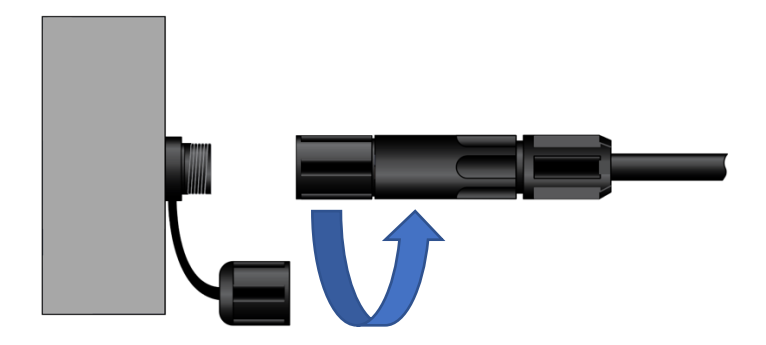

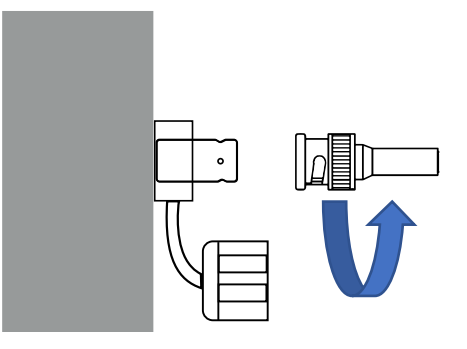

Entrée du connecteur BNC

Entrée du connecteur de liant

### 6 Changement des fusibles de protection interne

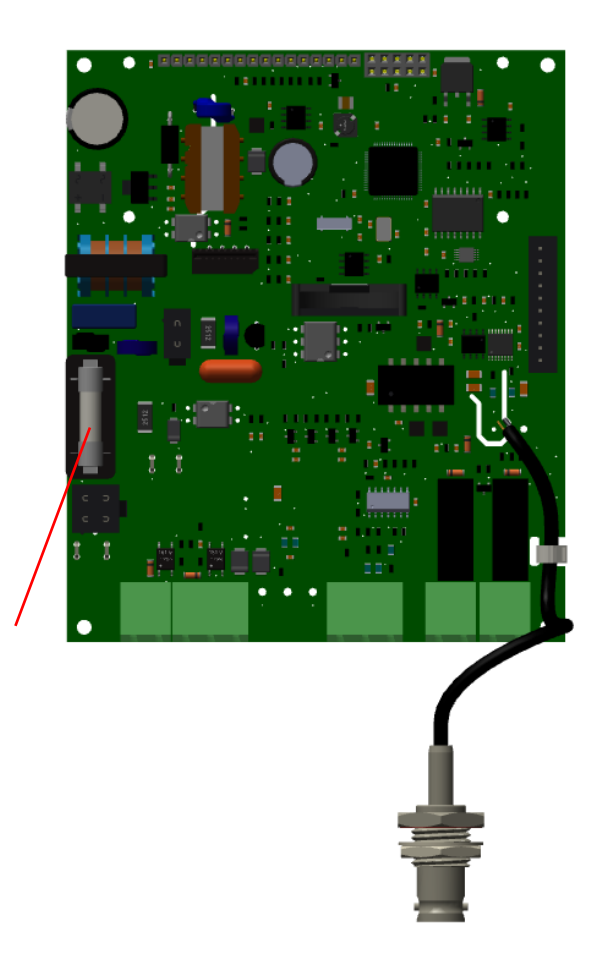

Fusible 0,5A T corps en verre de taille 5x20 mm

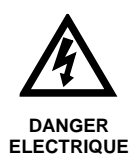

Avant d'ouvrir le boîtier, couper l'alimentation électrique primaire !

#### 6.1 Mise en service / Branchements électriques

#### 6.1.1 Raccordements généraux

Note : à l'exception de la sortie relais, tous les raccordements entrées/sorties sont en très basse tension de sécurité (TBTS). Ces tensions sont généralement fournies par l'appareil et n'excèdent pas 15V continu.

ATTENTION Le raccordement électrique du boitier <u>BWT Medo Connect</u> doit être impérativement asservi au fonctionnement de la filtration de la piscine. L'entrée CAD « commande à distance », peut être utilisée pour remplir cette condition. (Entrée libre de potentiel, ne pas brancher de 220 V ou autre alimentation sur cette entrée)

#### 6.1.1.1 Cas d'un coffret de filtration en 230V 50Hz monophasé...

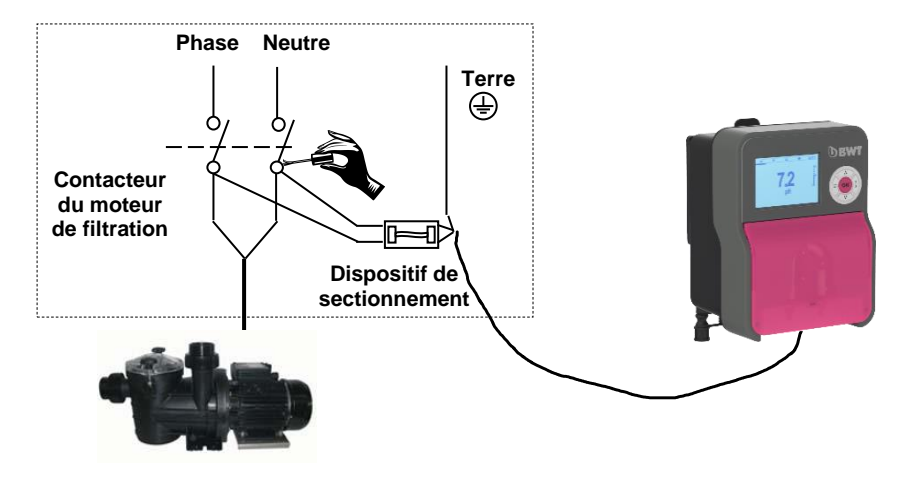

6.1.1.2 Cas d'un coffret de filtration en 380V 50Hz triphasé...

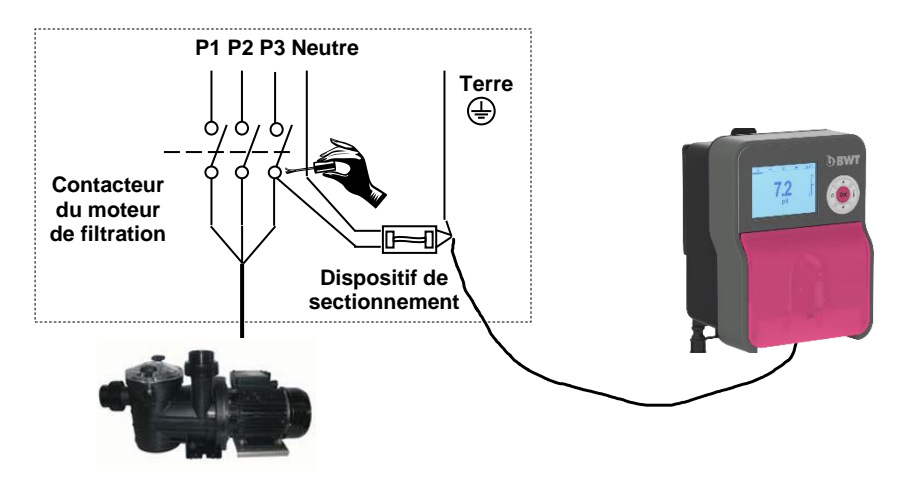

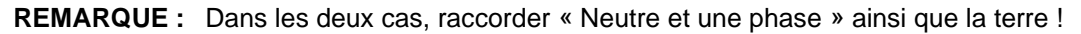

### 7 Programme de réglage

#### 7.1 Clavier

- 1. Bouton pour augmenter la valeur
- 2. Touche Entrée/confirmer
- 3. Bouton de mode
- 4. Bouton pour diminuer la valeur
- 5. Touche Échap

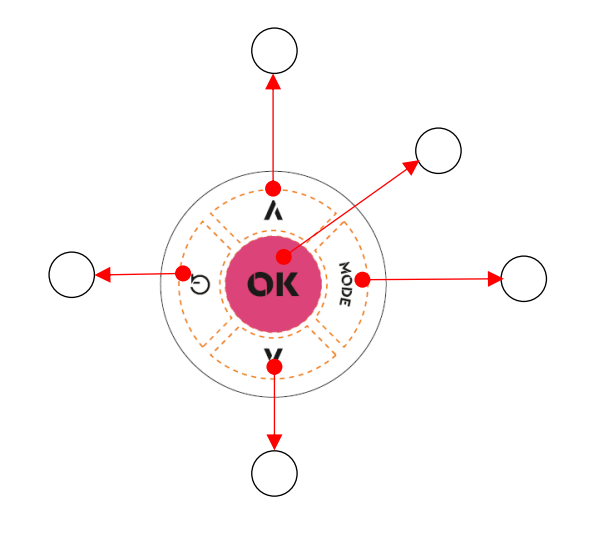

#### 7.2 Écran graphique

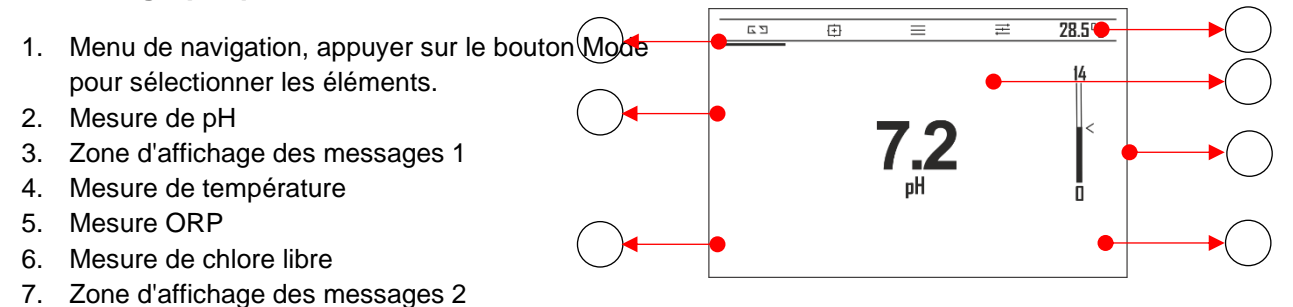

Appuyer sur la touche Mode pour déplacer l'icône du menu et appuyer sur la touche Entrée pour confirmer

| Ν | Fonction                | Icône d'affichage graphique |
|---|-------------------------|-----------------------------|
| 1 | Mesure                  | <u> ç5 (中 〓 君 33,0°C</u>    |
| 2 | Menu d'étalonnage       | <u> ç5 ⊕ 〓 굳 CAL</u>        |
| 3 | Menu de configuration   | <u>ç5 @ ≡</u> ≢ SETUP       |
| 4 | Menu paramètres avancés | <u> ç5 @ ≡ </u>             |

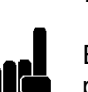

#### 7.3 Menu INFO

En mode d'**affichage des mesures**, appuyer sur la touche **Échap** pour accéder au menu **Info**.

Sélectionner l'élément « Télécharger le manuel » et appuyer sur la touche **Entrée.** 

avec lequel il est possible de commencer à télécharger

### Info\_Menu

► - : Téléchargement du manuel

\_Qr-Code\_\_\_\_\_

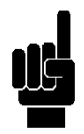

#### 7.4 Menu Aide

L'écran affiche le code QR

le manuel d'utilisation au format pdf.

Appuyer sur la touche Entrée pour ouvrir le menu Aide, avec :

1. Fonctionnement des pompes d'amorçage :

- Pompe, continuer à appuyer sur la touche OK pour faire une pompe d'amorçage

- Relais d'alarme, continuer à appuyer sur le bouton UP pour fermer le relais d'alarme

2. Journal des alarmes, afficher la liste du journal des alarmes

3. Dosage Supplémentaire de Chlore (vérifier le menu avancé

3C8 à la page 30), cette fonction est activée uniquement dans

#### l'appareil ORP.

4. Réinitialiser OFA

### Menu Aide

- 1.Amorçage
- 2. Journal des alarmes
- 3. Dosage Supplémentaire de Cl
- 4. Reset OFA

#### Remarque : StandBy system

Appuyez sur les boutons **Augmenter** et **Diminuer** (5 secondes) ; le système entre en mode StandBy ; toutes les fonctions sont désactivées et l'écran affiche le message du système de veille.

#### 7.5 Menu d'étalonnage

Le menu d'étalonnage comprend deux (2) éléments ou sous-menus :

| _ | Medo Connect pH    |
|---|--------------------|
|   | A : sonde pH       |
|   | B : Sonde de tempé |
|   |                    |

### sonde pH

Sonde de température

#### Medo Connect ORP

A : Sonde redox B : Sonde de température

|                                      | ÉTALONNAGE                                              |
|--------------------------------------|---------------------------------------------------------|
| ► A:<br>B:                           | pH<br>Température                                       |
| 01/02                                |                                                         |
|                                      | ÉT A LONINA OF                                          |
|                                      | ETALUNNAGE                                              |
| ► A:<br>B:                           | ORP<br>Température                                      |
| 01/02                                |                                                         |
|                                      |                                                         |
|                                      |                                                         |
| <b>1</b> A                           | PH Sonde                                                |
| <b>1</b> A<br>► 1:<br>2:<br>3:<br>4: | PH Sonde<br>2 point<br>1 point<br>Référence<br>Raz Cal. |

55

中

-

=

CAL

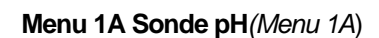

Le menu d'étalonnage se compose de quatre (4) éléments ou sous-menus

- 1A1 : 2 points : l'instrument nécessite la solution tampon standard 7 pH, 4 pH ou 9,22 pH.
- 1A2 : 1 point : l'instrument suggérera les solutions tampon à partir des valeurs par défaut pH 7, mais la valeur peut être modifiée.
- 1A3 : Référence : l'instrument accepte l'étalonnage d'un point avec une valeur définie manuellement.
- 1A4 : Réinitialisation (Étalonnage) : les étalonnages peuvent être supprimés et

les valeurs par défaut restaurées.

#### Menu 1B Sonde ORP(Menu 1B)

Le menu d'étalonnage se compose de trois (3) éléments ou sous-menus :

- 1B1 : Automatique : l'instrument nécessite les solutions tampon standard 465mV.
- 1B2 : Référence : l'instrument accepte l'étalonnage d'un point avec une valeur définie manuellement.
- 1B3 : Réinitialisation (étalonnage) : les étalonnages peuvent être supprimés et

les valeurs par défaut restaurées.

#### Menu 1C Sonde de température (Menu 1C)

Le menu d'étalonnage comprend deux (2) éléments ou sous-menus :

- 1C1: 1 point : l'instrument requiert un seul point d'étalonnage par référence externe.
- 1C2 : Réinitialisation (Étalonnage) : les étalonnages peuvent être supprimés et
  - les valeurs par défaut restaurées.

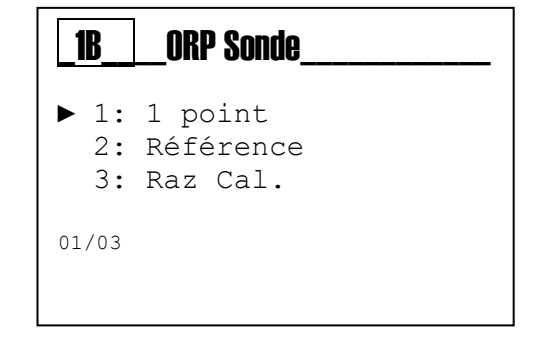

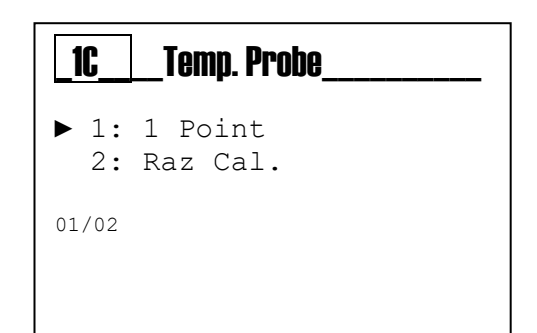

7.6 Menu de configuration

| Utiliser la <b>touche MODE</b> pour faire défiler les icônes de la barre d'état, de gauche à droite, sélectionner le menu <b>Configuration</b> et confirmer avec la <b>touche Entrée</b> .                                                               | ςģ                       | ⊕      ■                             | ≓ SETUP |
|----------------------------------------------------------------------------------------------------|--------------------------|--------------------------------------|---------|
| Le menu de Configuration comprend 2 éléments ou sous-menus :                                                                                                    | 2<br>► A:<br>B:          | pH Pompe<br>Alarme Rela              | ais     |
| Remarque : Vérifier le modèle de l'appareil :<br>- Medo connect pH<br>o 2A : Pompe pH<br>o 2B : Relais d'alarme                                                                                                    | 01/02                    |                                      |         |
| <ul> <li>Medo connect ORP         <ul> <li>2A : Pompe ORP</li> <li>2B : Relais d'alarme</li> </ul> </li> <li>Remarque :         <ul> <li>Les paramètres requis pour chaque sous-menu indiqué ci-dessus sont illustrés ci-dessous.</li> </ul> </li> </ul> | 2<br>► A:<br>B:<br>01/02 | REGLAGES<br>ORP Pompe<br>Alarme Rela | ais     |

| Pour quitter le menu, appuyer sur la <b>touche Échap ;</b><br>l'instrument affiche la<br>demande : « <u>Enregistrer ?</u> » ; confirmer avec la <b>touche Entrée</b> . | ENREGISTRER ? |
|----------------------------------------------------------------------------------------------------|---------------|
| Pour <u>ne pas enregistrer</u> , sélectionner NON avec la touche <b>(+)</b> ou <b>(-)</b> et<br>confirmer<br>avec la <b>touche Entrée</b> .                            | OUI           |

#### 7.7 Menu Pompe pH

2A1 **Point de consigne** : Valeur chimique à maintenir dans le processus 2A2 **Type de point de consigne** :

**PH** : la pompe dose du produit acide pour diminuer la valeur du pH **PH+** : la pompe dose du produit alcalin pour augmenter la valeur du pH

2A3 **OFA** : Minuteur d'alarme de suralimentation, durée d'activation maximale

Dans le menu avancé-> Fonctions avancées

2A4 **Temps ON** : Temps d'activation de la gamme de pompes : Arrêt..5" à 3 600" (\*1)

2A5 **Temps ON** : Temps d'attente de la gamme de pompes : Arrêt..5" à 3 600" (\*1)

2A6 Alarme min : valeur en dessous de laquelle le système se met en alarme

2A7 Alarme max : valeur au-dessus de laquelle le système se met en alarme

(\*1 Temps on et off sont présents si le réglage Type de dosage= Temporisé)

#### 7.8 Menu Pompe ORP

2B1 **Point de consigne** : Valeur chimique à maintenir dans le processus 2B2 **Type point de consigne** :

**ORP+** : la pompe dose le produit chloré et augmente l'ORP

**ORP-** : la pompe ne dose aucun produit chloré et réduit l'ORP 2B3 **OFA** : Minuteur d'alarme de suralimentation, durée d'activation maximale.

2B4 **Temps ON** : Temps d'activation de la gamme de pompes : Arrêt..5" à 3 600" (\*1)

2B5 **Temps OFF** : Temps d'attente de la gamme de pompes : Arrêt..5" à 3 600" (\*1)

2B6 Alarme min : valeur en dessous de laquelle le système se met en alarme

2B7 Alarme max : valeur au-dessus de laquelle le système se met en alarme

(\*1 Temps on et off sont présents si le réglage Type de dosage= Temporisé)

| <b>2</b> A | pH_Pompe  |         |
|------------|-----------|---------|
| ▶ 1:       | SetPoint  | 7.40 pH |
| 2:         | SP Type   | Acid    |
| 3:         | OFA       | 00′     |
| 4:         | Time On   | 00′     |
| 5:         | Time Off  | 00′     |
| 6:         | Alrm Min. | 6 рН    |
| 7:         | Alrm Max. | 8 pH    |
| 01/07      |           |         |

| <b>_2B</b> | ORP_Pomp  | e       |
|------------|-----------|---------|
| ▶ 1:       | SetPoint  | 7.40 pH |
| 2:         | SP Type   | Acid    |
| 3:         | OFA       | 00′     |
| 4:         | Time On   | 00′     |
| 5:         | Time Off  | 00′     |
| 6:         | Alrm Min. | 600 mV  |
| 7:         | Alrm Max. | 800 mV  |
| 01/07      |           |         |

#### 7.9 Relais d'alarme

2F Relais d'alarme : Définir la fonction pour :

- OFF
- Alarme (OFA, mesure de dépassement de plage, contrôle de débit, etc...)

| <b>_2</b> F_ | Alarme_Relais |
|--------------|---------------|
|              | )FF<br>Alarme |
| 01/02        |               |
|              |               |

55

中

-

ADU

-----

#### 7.10 Menu avancé

Utiliser la **touche MODE** pour faire défiler les icônes de la barre d'état, de gauche à droite, sélectionner le menu **adv** et confirmer avec la **touche Entrée**.

Le menu **Avancé** se compose de six (6) éléments ou sous-menus, comme suit :

- A : Langue et affichage
- B : Mot de passe
- C : Paramètres
- D : Réinitialisation du système
- E : Révision FW (FirmWare)
- F : Panneau de commande

| 3     | AVANCEE             |
|-------|---------------------|
| ► A:  | Langue et Display   |
| в:    | Mot de passe        |
| С:    | Paramètres          |
| D:    | Réinitialisation du |
| syste | ème                 |
| Е:    | Révision Fw         |
| F:    | Panneau Config.     |
| 01/6  |                     |
| 01/6  | rameau conrig.      |

Les paramètres requis pour chaque sous-menu indiqué ci-dessus sont illustrés ci-dessous.

Pour quitter le menu, appuyer sur la **touche Échap ;** l'instrument affiche la demande : « <u>Enregistrer ?</u> » ; confirmer avec la **touche Entrée**.

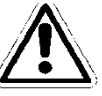

Pour <u>ne pas enregistrer</u>, sélectionner NON avec la touche (+) ou (-) et confirmer avec la **touche Entrée**.

|   | ENREGISTRER ? |
|---|---------------|
| t | OUI           |

#### 7.10.1 3A Menu et affichage de la langue

L'instrument change automatiquement la langue de l'écran et revient au niveau précédent, le menu 3.

| _3A_       | LANGUE et DISPLAY  |
|------------|--------------------|
| ► 1:<br>2: | Langue<br>Afficher |
| 01/02      |                    |

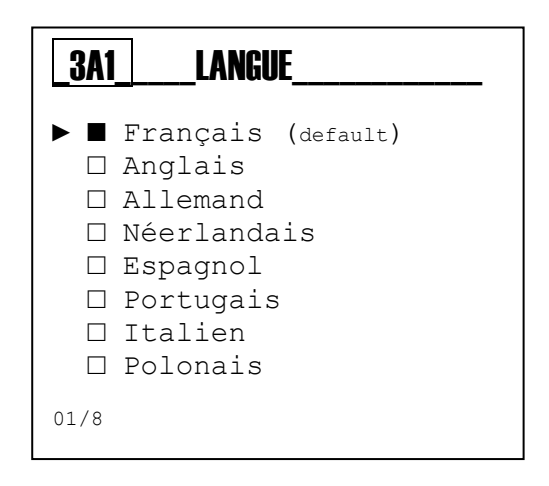

#### 3A2 Menu affichage :

- Régler la luminosité du contraste de l'affichage
- L'alarme clignote : Activer ou désactiver la couleur rouge
- Témoin de veille vert : Activer ou désactiver la couleur verte

| <u>3A2</u>           | Afficher                               |                       |
|----------------------|----------------------------------------|-----------------------|
| ► Con<br>Clic<br>Ver | traste<br>motement Alarmes<br>t Veille | 0<br>Enable<br>Enable |
| 01/03                |                                        |                       |

#### 7.10.2 3B Mot de passe

Il est possible de protéger les paramètres par un mot de passe ; en outre, il est possible d'activer ou désactiver le menu Étalonnage et Configuration pour le protéger par un mot de passe.

3B1 Configurer mot de passe : configurer la valeur numérique

Remarque : Si un mot de passe est présent, il sera affiché Exemple : « Ancien mot de passe 1234 »

| _3B_             | Mot de passe | _ |
|------------------|--------------|---|
| ► 1:<br>2:<br>3: | Mot de Pas.  |   |
| 01/03            |              |   |

Remarque : Pour supprimer le mot de passe, configurer quatre zéros (0000)et confirmer avec la touche Entrée.

Les exemples suivants montrent les sous-menus mentionnés plus haut.

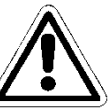

### Menu 3B1

Définir la valeur du mot de passe, (la valeur par défaut est 0000 et le mot de passe est désactivé).

Faire défiler le menu à l'aide de la touche (+) ou (-), sélectionner l'élément suivant avec la touche Mode.

| _3B1Mot de Pas |                      |
|----------------|----------------------|
|                | 0 0 0                |
| Ancie          | en mot de passe 1234 |

#### Menu 3B2

Activer= mot de passe d'accès requis Désactiver= mot de passe d'accès non requis

#### Menu 3B3

Activer= mot de passe d'accès requis Désactiver= mot de passe d'accès non requis

| _3B2_         | CAL Menu      |  |  |
|---------------|---------------|--|--|
|               | ► □ DESACTIVE |  |  |
| ENABLE        |               |  |  |
|               |               |  |  |
|               |               |  |  |
| ► □ DESACTIVE |               |  |  |
| ENABLE        |               |  |  |

#### 7.10.3 3C Paramètres

3C1 **Mesure de la température** pour définir la valeur manuelle Mode température : Capteur PT100, ou valeur manuel Valeur manuel : 25° (par défaut)

3C2 Entrée Reed : Régler le contact logique Reed

- N. ouvert : normalement ouvert
- N. fermé : normalement fermé

#### 3C3 Mode Pompe :

- Définir la méthode de travail pour la pompe péristaltique embarquée
- 3C4 Info WiFi :
  - État d'alarme WiFi
  - SSID
  - · MDP
  - Adresse IP

#### 30 **Paramètres** 1: Temp. Mesure ► 2: Entrée Reed N.ouvert 3: Pompe Mode 4: Info WiFi 5: Retard P. Activé OFF 6: Retard de debit OFF 7: Pompe Circ. ON 8: Taille de la piscine 130m³ 9: Type mesure рΗ 01/09

#### 3C5 Retard de mise sous tension :

- Réglage du temps de la routine de retardement de la mise sous tension : il s'agit d'une fonction avec compte à rebours pour désactiver la mesure et le réglage du dosage lors de la mise sous tension du système, afin de garantir la bonne polarisation des sondes

#### 3C6 Retard de débit :

 Réglage du temps de la routine Retard de débit c'est une fonction avec compte à rebours pour désactiver la mesure et le réglage du dosage lorsque le débit est à nouveau présent, afin de garantir la bonne polarisation des sondes

#### 3C7 Pompe de circulation :

- Activer ou désactiver l'entrée de déclenchement de la pompe de circulation, pour activer ou désactiver le système de dosage.

#### 3C8 Taille du bassin :

- En réglant le dosage de la taille de la piscine en volume de mètres cubes, le système attribue le temps de dosage du Booster, comme indiqué dans le tableau ci-dessous :

| Taille du bassin (m <sup>3</sup> ) | Temps de dosage (minutes) |
|------------------------------------|---------------------------|
| 130 m³                             | 25 minutes                |
| 120 m <sup>3</sup>                 | 20 minutes                |
| 100 m <sup>3</sup>                 | 15 minutes                |
| 80 m³                              | 10 minutes                |
| 40 m <sup>3</sup>                  | 7 minutes                 |
| 20 m <sup>3</sup>                  | 3 minutes                 |
| Désactiver                         | 0 minutes                 |

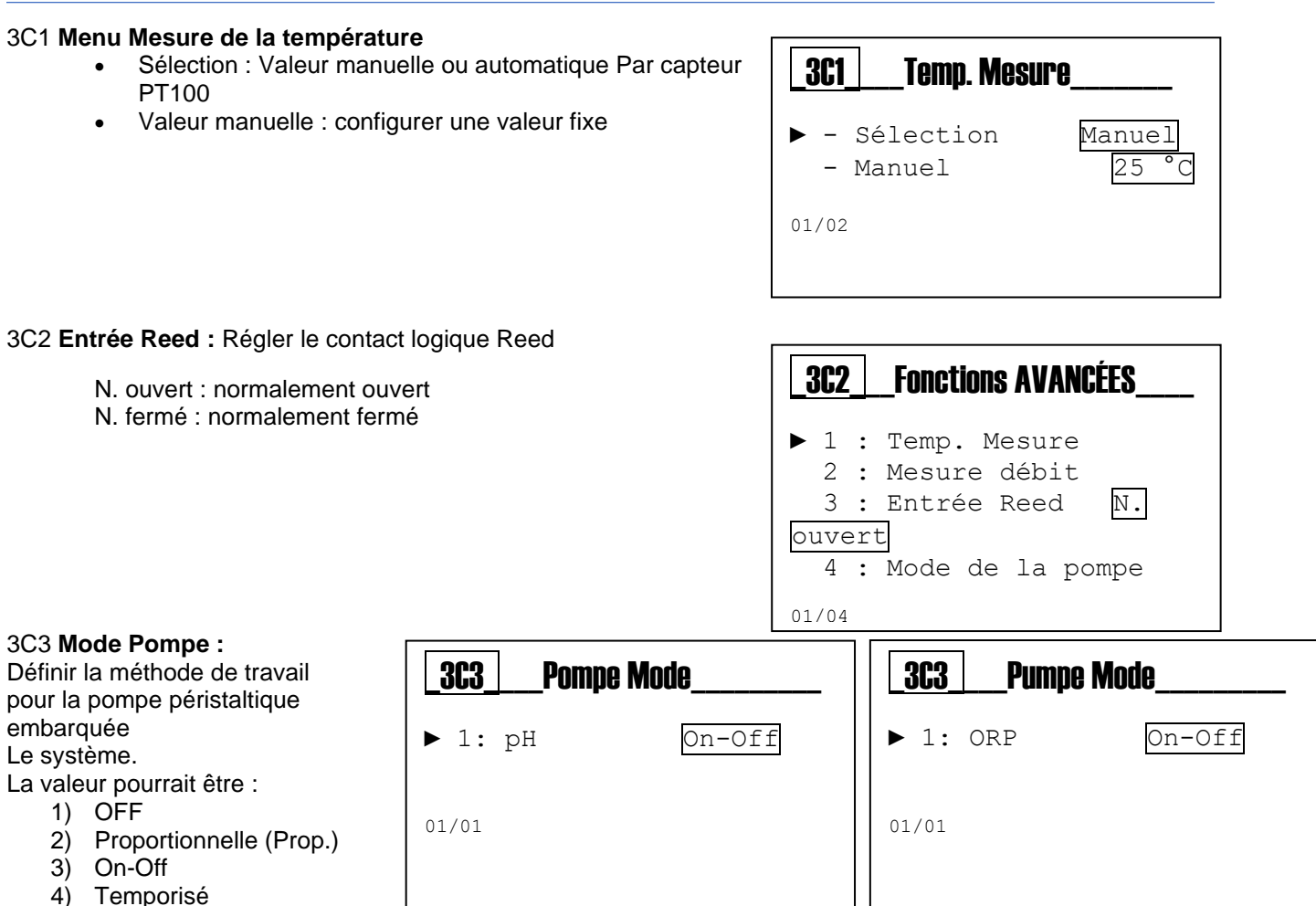

#### 3C4 Info WiFi :

Info menu WiFi info :

- 1) Statut de l'alarme WiFi, Erreur de connexion à distance
- 2) SSID : identifiant de l'ensemble des services
- 3) MDP : mot de passe
- 4) Adresse IP : adresse numérique

| 304 |   | Info  | WiFi            |
|-----|---|-------|-----------------|
| ▶ 1 | : | Alarm | e Wi-Fi OFF     |
| 2   | : | SSID  | KommSPOTvB73FCA |
| 3   | : | PSW   | 12345678        |
| 4   | : | IP    | 192.168.3.1     |
|     |   |       |                 |

#### 3C5 Retard de mise sous tension :

Régler le minuteur (plage 0...90 minutes) minuteur= 0 minutes la fonction est désactivée

| <u>3C5</u><br>tension_ | _Retard de mise sous            |  |  |  |
|------------------------|---------------------------------|--|--|--|
|                        | 00 <sup>m</sup> 01 <sup>s</sup> |  |  |  |

#### 3C6 Retard de débit :

Régler le minuteur (plage 0..60 minutes) minuteur= 0 minutes la fonction est désactivée

| _3C6_ | Retard de débit                 |
|-------|---------------------------------|
|       | 00 <sup>m</sup> 01 <sup>s</sup> |
|       |                                 |

#### 3C7 Pompe de circulation :

Activer ou désactiver l'entrée de déclenchement de la pompe de circulation

| _3C7_   | Pompe de |
|---------|----------|
| circula | tion     |
|         | FF<br>N  |
| 01/02   |          |

#### 3C8 Taille du bassin :

Réglage du dosage de la taille du bassin en volume de mètres cubes

| <b>3C8</b> Taille de la piscine |                    |  |
|---------------------------------|--------------------|--|
|                                 | 130 m <sup>3</sup> |  |

#### 7.10.4 3D Menu de réinitialisation système

3D1 Unité de réinitialisation : Recharger paramètres par défaut

| _3DSystem_Reset             |
|-----------------------------|
| Etes-vous sur?<br>NO<br>OUI |

#### 7.10.5 3E Menu de révision du micrologiciel

3E1 Révision : Afficher la révision du micrologiciel

| _ <b>3E</b> _ |    | Révision Fw     |
|---------------|----|-----------------|
| ►             | 1: | Révision Fw 1.0 |
|               |    |                 |

#### 7.10.6 3F Menu panneau de contrôle

| _ <b>3</b> F_          | _Panneau Config                                       |
|------------------------|-------------------------------------------------------|
| ▶ 1:<br>2:<br>3:<br>4: | Mesure input<br>Digital input<br>Compteurs<br>Outputs |
| 01/02                  |                                                       |

#### 3F1 Entrée mesure : Activer/Désactiver la troisième pompe Mesure pH / ORP

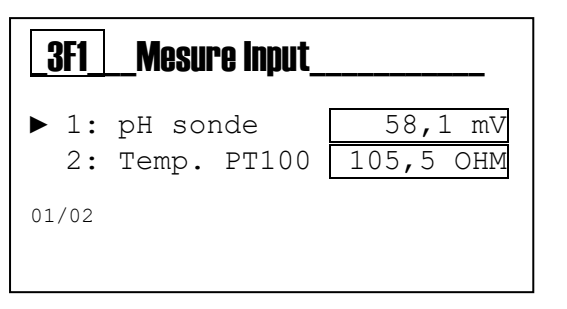

3F2 Entrée numérique : Capteur de débit d'entrée ON/OFF

- Niveau 1
- -Reed
- Pompe de circulation (entrée de déclenchement)

3F3 Compteurs : Liste des compteurs internes, Pompes :

- Activations en nombre d'événements
- Durée de vie de la pompe dans le temps
- Amorçage des actions numériques •
- Activation du délai de mise sous tension
- Capteur Reed de l'activation du contrôle du débit du porte-• sonde

#### Touches du clavier :

- Touche d'augmentation, nombre d'activations •
- Touche de diminution, nombre d'activations
- Touche échap., Nombre d'activations •
- Touche entrée, nombre d'activations
- Touche mode, nombre d'activations

#### Alarme :

- Alarm, nombre d'activations •
- Mesure d'alarme minimale, nombre d'activations
- Mesure d'alarme maximale, nombre d'activations
- OFA (alarme de suralimentation), nombre d'activations
- Alarme de niveau chimique, nombre d'activations
- Relais d'alarme, nombre d'activations

#### Étalonnage

- Routine d'événements d'étalonnage, nombre d'activations
- Qualité de la dernière valeur d'étalonnage : Offset, Gain

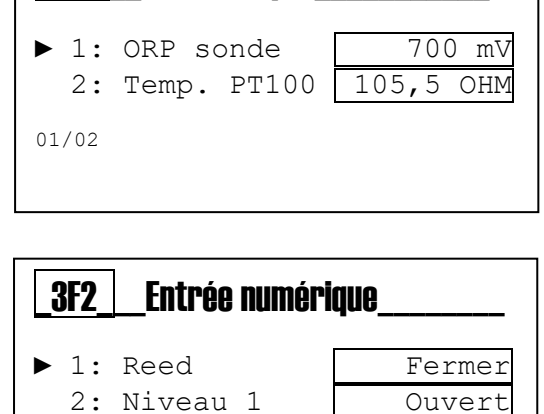

**Mesure Input** 

3: Pompe Cir.

3F1

01/03

3F3 Compteurs ▶ Pompes Touches du clavier Alarme Calibration 01/0x

ON

### 8 Niveau d'affichage

Mesure du pH paramètre unique

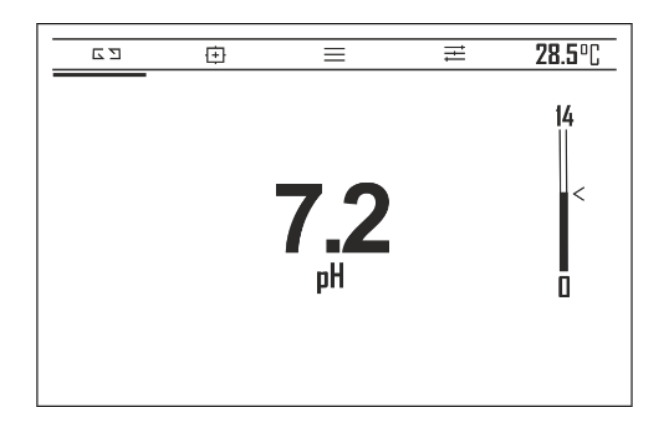

Mesure de l'ORP paramètre unique

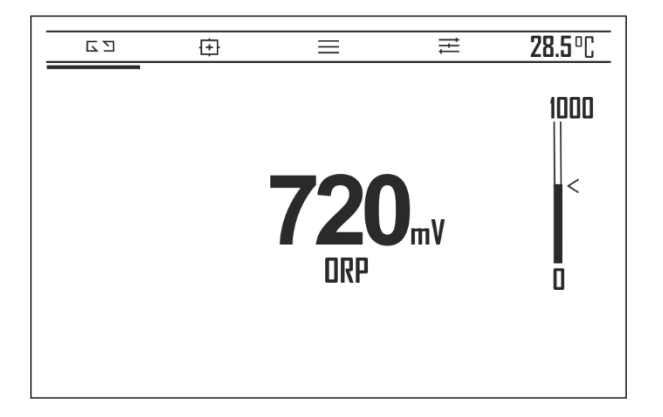

## 9 Étalonnage pH

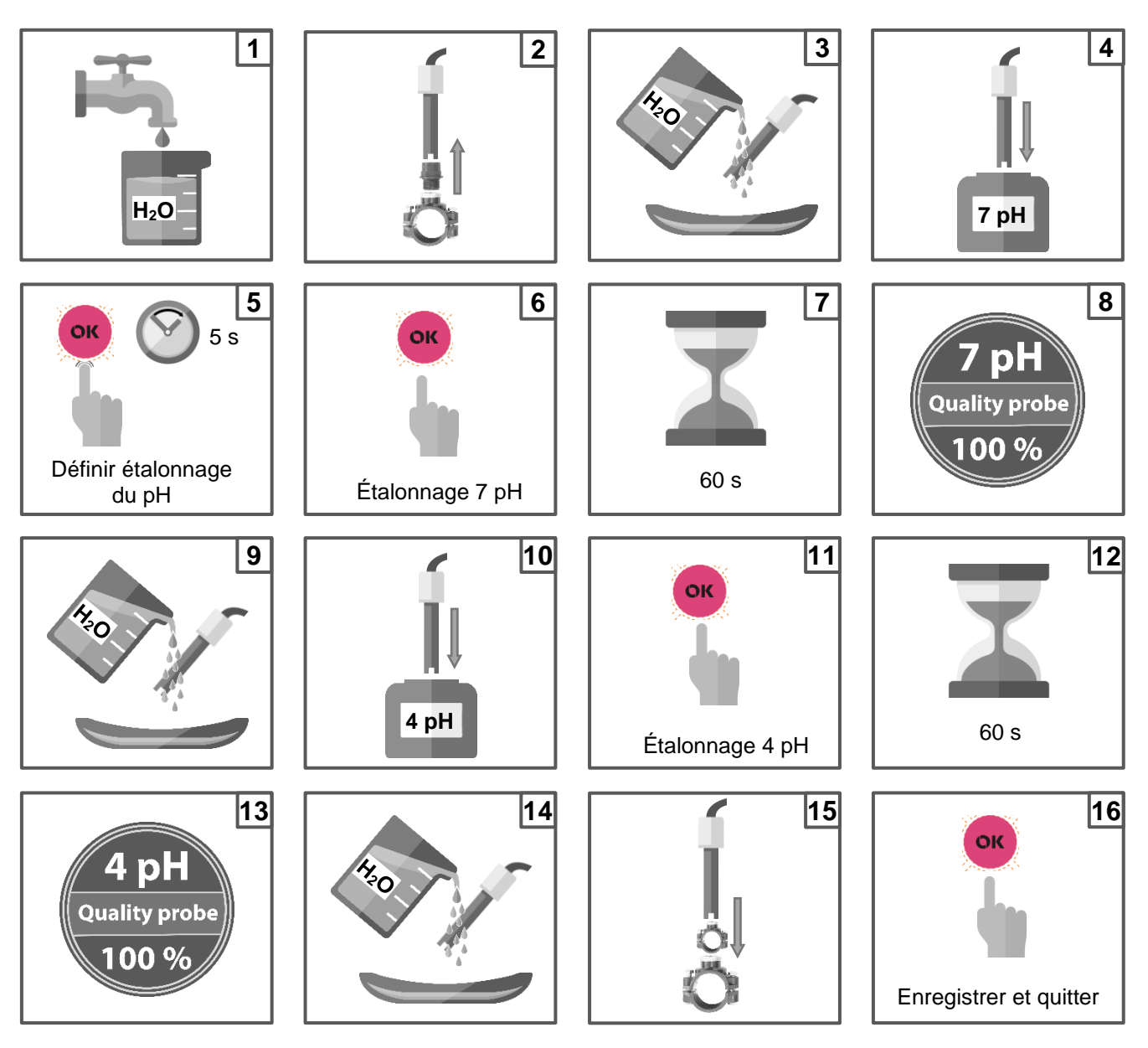

**Note:** Si vous avez sélectionné «1 point cal.», l'étalonnage sera effectué uniquement en 1 point en utilisant la solution tampon 7 pH.

Le contrôleur donne une sonde de qualité en valeur de pourcentage, et grâce à ce retour d'information, il est possible de savoir si la sonde est bonne ou non.

Valeur du pourcentage de qualité de la sonde : 100%= parfait, 75%= bon ; 50%= passable, 25%= insuffisant

#### Etalonnage de référence

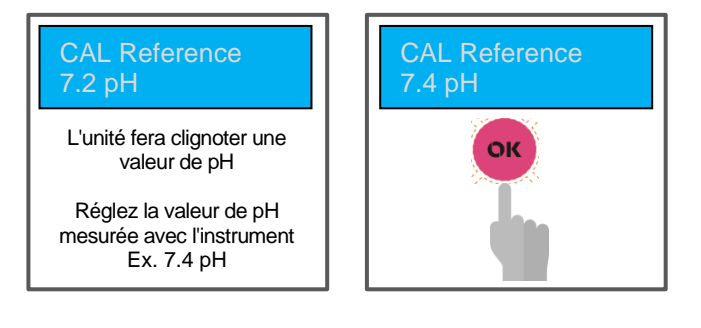

### 10 Étalonnage ORP

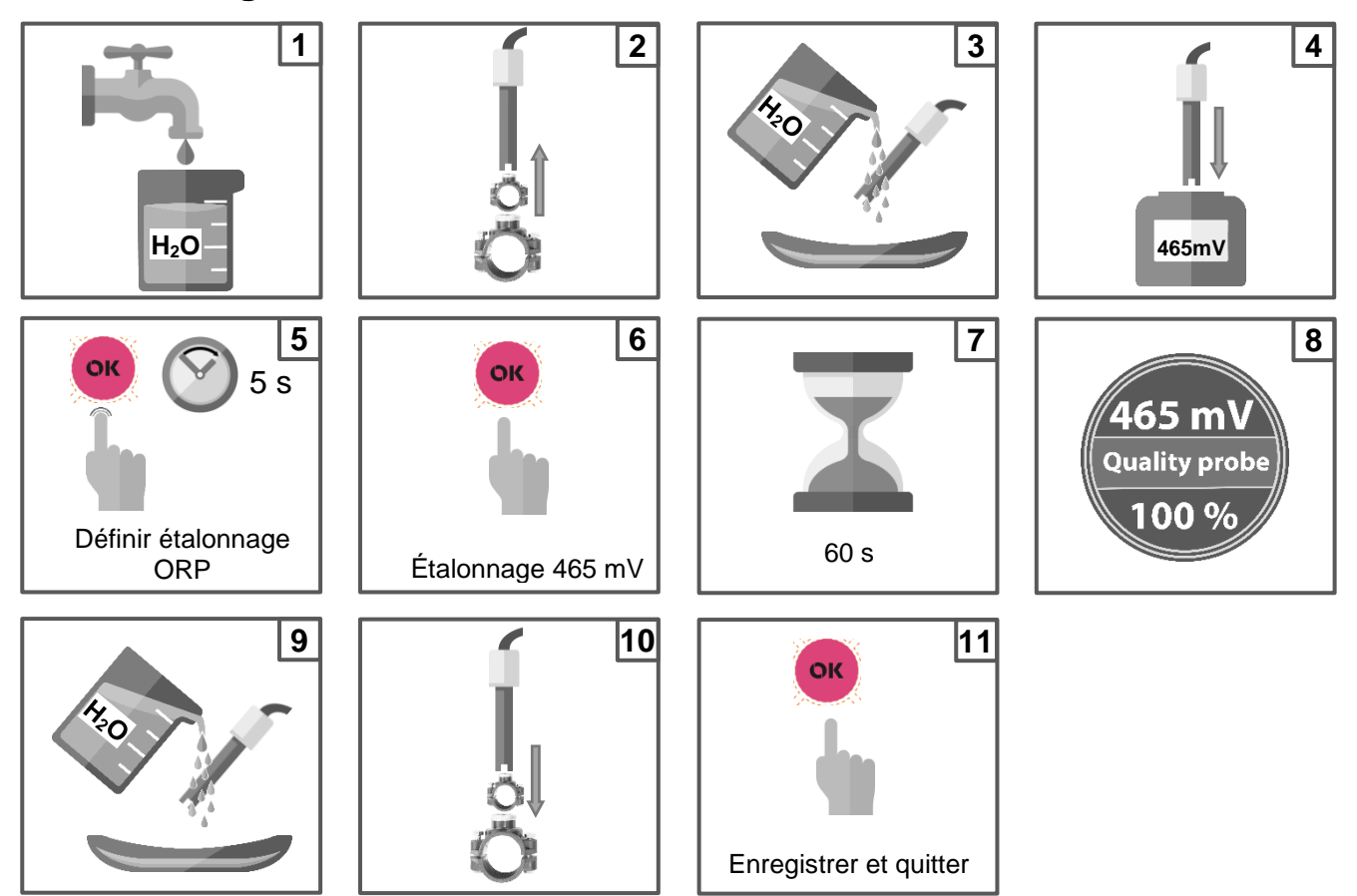

Le contrôleur donne une sonde de qualité en valeur de pourcentage, et grâce à ce retour d'information, il est possible de savoir si la sonde est bonne ou non.

. <u>Valeur du pourcentage de qualité de la sonde</u> : 100%= parfait, 75%= bon ; 50%= passable, 25%= insuffisant

#### Etalonnage de référence

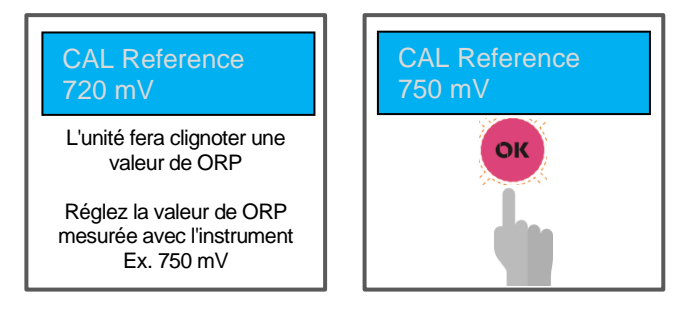

## 11 Étalonnage de la température

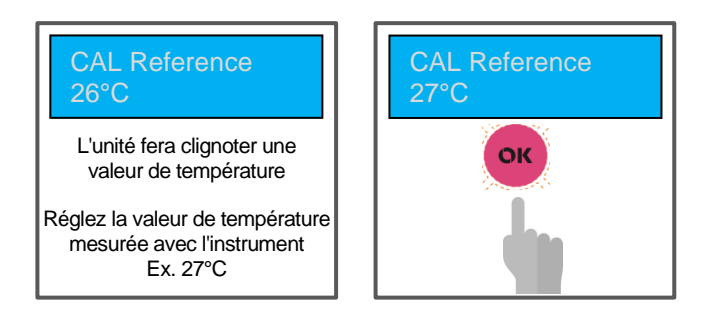

Pour calibrer le capteur de température, utilisez un contrôleur portable

### 12 Pompe doseuse proportionnelle (TWM : Temps avec modulation) avec OFA

Menu de réglage de la pompe doseuse de pH Le point de consigne, le dosage de type et l'OFA sont visibles, mais le dosage par période et la bande proportionnelle

sont cachés (couleur rouge) à l'utilisateur final.

La période de dosage et la bande proportionnelle sont des éléments cachés dans le menu afin de simplifier le réglage par l'utilisateur final (marque jaune).

| <b>_2A</b> |   | PH_POMPE          |         |
|------------|---|-------------------|---------|
| ▶ 1        | : | Point de consigne | 7.20 pH |
| 2          | : | Dosage type       | Acide   |
| 3          | : | Minuteur OFA      | 150′    |
| 3          | : | Période de dosage | 10' 00" |
| 4          | : | Bande Prop.       | 0.80pH  |
| 01/5       |   |                   |         |

Le système de dosage dispose d'un routage TWM pour calculer lui-même la période de dosage entre le point de consigne et la bande proportionnelle. Il est divisé en quatre étapes :

- 25%= 2,5 minutes ON et 7,5 minutes OFF
- 50%= 5 minutes ON et 5 minutes OFF
- 75%= 7,5 minutes ON et 2,5 minutes OFF
- 90%= 9 minutes ON et 1 minute OFF

La **fonction OFA** est un minuteur qui permet de démarrer la pompe de dosage pour vérifier le temps restant, et de l'arrêter pour réduire un choc de dosage dans le bassin, la fonction OFA génère deux niveaux d'alarme :

- Alarme préliminaire : alerte sur l'écran à 80% du minuteur de l'OFA (ex : 120' de temps expiré)
- Alarme : Arrête la pompe doseuse à **100%** du minuteur de l'OFA (ex :150' de temps expiré)

Si la pompe doseuse s'arrête avant le minuteur de l'OFA, le dispositif remet tous les compteurs à zéro.

Sous le schéma graphique :

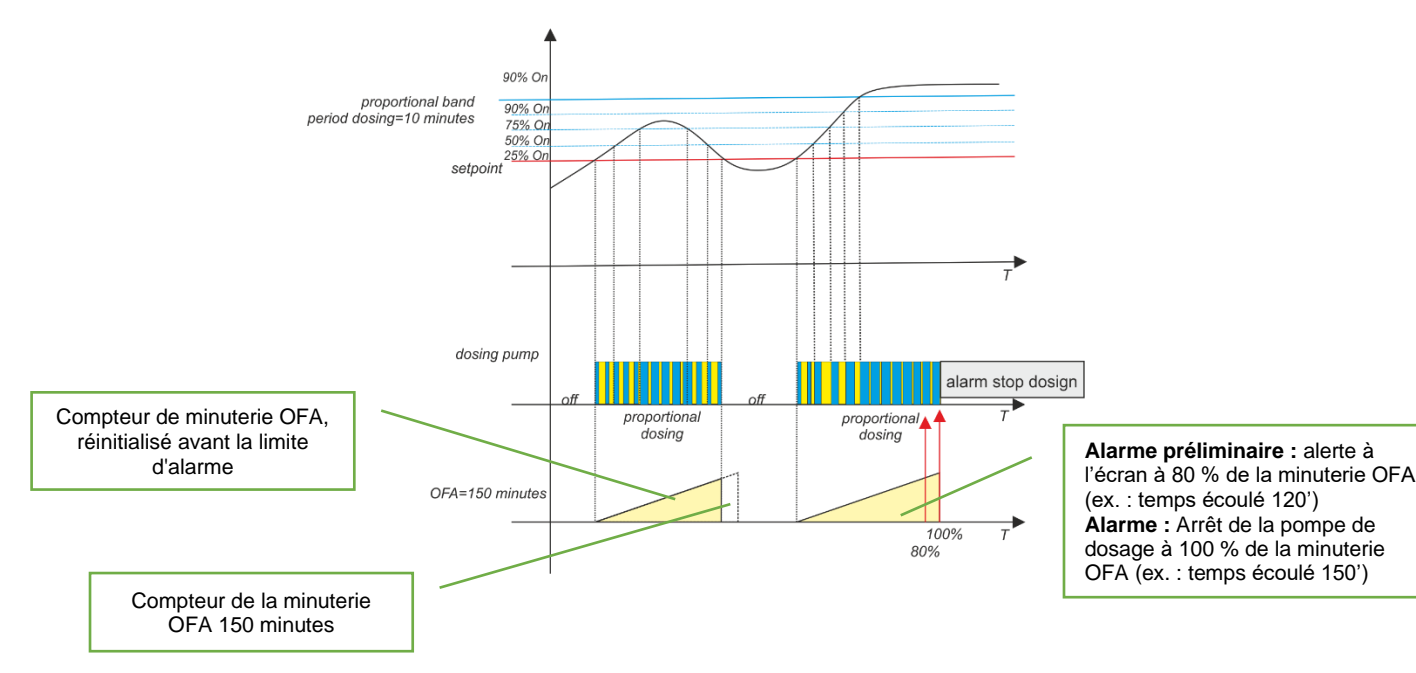

### 13 Pompe doseuse proportionnelle (TWM : Temps avec modulation)

Menu de réglage de la pompe doseuse de pH Le point de consigne, le dosage de type et l'OFA sont visibles, mais

le dosage par période et la bande proportionnelle sont cachés (couleur rouge) à l'utilisateur final.

La période de dosage et la bande proportionnelle sont des éléments cachés dans le menu afin de simplifier le réglage par l'utilisateur final (marque jaune).

| <b>2</b> A | PH_POMPE            |         |
|------------|---------------------|---------|
| ▶ 1        | : Point de consigne | 7.20 pH |
| 2          | : Type dosage       | Acide   |
| 3          | : OFA               | OFF     |
| 3          | : Période de dosage | 10' 00" |
| 4          | : Bande prop        | 0.80pH  |
| 01/5       |                     |         |

Le système de dosage dispose d'un routage TWM pour calculer lui-même le dosage de la période de temps entre le point de consigne et la bande proportionnelle. Il est divisé en quatre étapes :

- 25%= 2,5 minutes ON et 7,5 minutes OFF
- 50%= 5 minutes ON et 5 minutes OFF
- 75%= 7,5 minutes ON et 2,5 minutes OFF
- 90%= 9 minutes ON et 1 minute OFF

Ci-dessous le schéma graphique

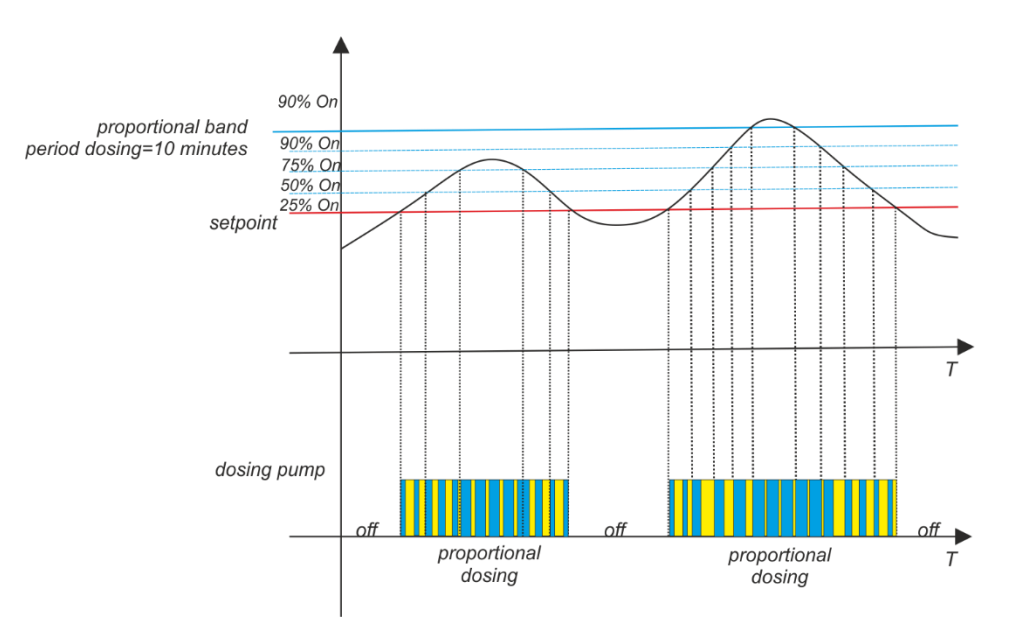

### 14 Alarme pour le point de consigne pH/Redox

Après avoir configuré la bande d'alarme, une fenêtre de travail est créée. Si les limites autorisées sont dépassées, le relais d'alarme se ferme et reste fermé jusqu'à ce que la mesure soit réinitialisée ou qu'une pression soit exercée pour désactiver l'alarme.

Après avoir défini la durée OFA (Alarme de suralimentation), la durée en temps du dosage du point de consigne pH/Redox est pilotée par le biais de deux alarmes :

- > Une première alarme à 80 % du temps défini est visible sur l'écran, le relais d'alarme se ferme.
- Une seconde alarme à 100 % du temps défini est visible sur l'écran, le relais d'alarme se ferme et la pompe pH/Redox est bloquée.

Appuyer sur **OK** pour supprimer l'alarme et initialiser la durée OFA.

### 15 Exemple de connexion directe à l'appareil

Connecter l'appareil au réseau WiFi

exemple : SSID : KommSPOT-6C96B4 Mot de passe :12345678

Utiliser son propre navigateur et écrire cette adresse IP : 192.168.3.1

Ouvrir la page Web et définir :

Utilisateur= ADMIN,

<u>Mot de pass</u>e= 0000

Afficher les pages web internes

### 16 Alarmes

| Alarme                                            | Affichage                                | Actions à réaliser                                                                                                    |
|---------------------------------------------------|------------------------------------------|----------------------------------------------------------------------------------------------------|
| Niveau                                            | Niveau7,2_pH<br>Niveau750_mv             | <ul> <li>Appuyer sur or pour ouvrir le relais<br/>d'alarme</li> <li>Ravitailler le réservoir de produit</li> </ul>                                           |
| Mesure hors plage                                 | Bande_Alr                                | <ul> <li>Remplacer ou vérifier la sonde de mesure</li> <li>Appuyer sur ouvrir le relais</li> <li>d'alarme</li> <li>-</li> <li>Restaurer la mesure</li> </ul> |
| Première alarme OFA (durée<br>>70 %)              | Alarme_OFA                               | - Appuyer sur or pour réinitialiser                                                                                                    |
| Seconde alarme OFA (durée<br>100 %)               | OFA_Alarm_STOP                           | - Appuyer sur or pour réinitialiser                                                                                                    |
| Débit                                             | Débit                                    | - Restaurer le débit                                                                                                    |
| Fonction d'étalonnage                             | Erreur7_pH<br>Erreur4_pH<br>Erreur465_mv | <ul> <li>Restaurer la sonde ou la solution tampon et<br/>répéter la procédure d'étalonnage</li> </ul>                                                        |
| Erreur système Erreur paramètre                   |                                          | - Appuyer sur pour restaurer le paramètre par défaut                                                                                                    |
| Mesure alarme (*1) Mesure élevée<br>Mesure faible |                                          | - Ajuster la concentration chimique                                                                                                    |

Valeur des plages de Mesure des alarmes par défaut qu'il est possible de définir dans le menu de configuration

| n | Élément          | Limites |
|---|------------------|---------|
| 1 | Temp. Mesure min | +10 °C  |
| 2 | Temp. Mesure max | +38°C   |
| 3 | Mesure pH min    | 6 рН    |
| 4 | Mesure pH max    | 8 pH    |
| 5 | Mesure ORP min   | +600 mV |
| 6 | Mesure ORP max   | +800 mV |

Suivre la valeur de la bande proportionnelle de chaque mesure, les paramètres sont fixés et cachés dans le menu de configuration :

|                   | рН   | ORP    |
|-------------------|------|--------|
| Proportional band | 1 pH | 250 mV |
| Period            | 10'  | 10'    |

### **17 Manutention**

#### Remplacement du tuyau :

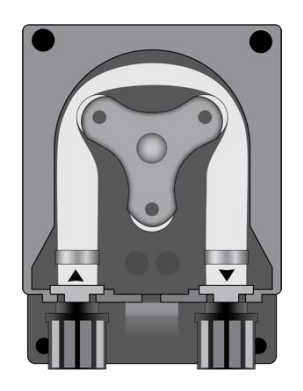

Ouvrir le couvercle de la pompe et libérer le tuyau en tirant sur le connecteur gauche vers le haut.

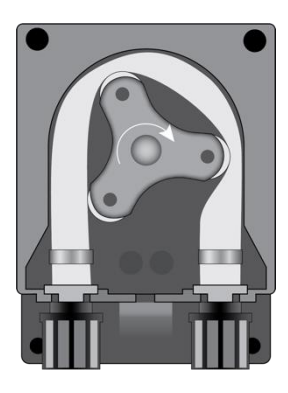

Placer le rouleau comme sur la figure en le tournant dans le sens de la flèche circulaire.

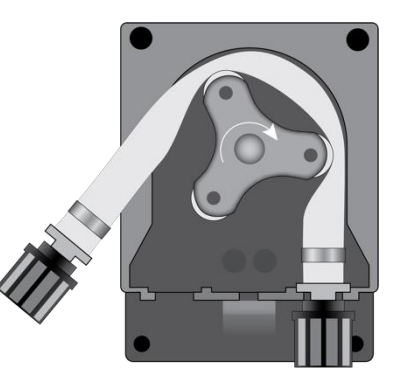

Libérer complètement le connecteur gauche, en le maintenant tendu vers l'extérieur, et tourner le rouleau dans le sens de la flèche circulaire de sorte que le tuyau soit libéré du connecteur droit.

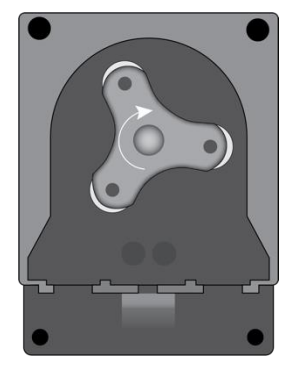

Placer le rouleau comme sur la figure en le tournant dans le sens de la flèche circulaire.

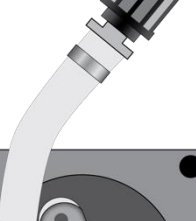

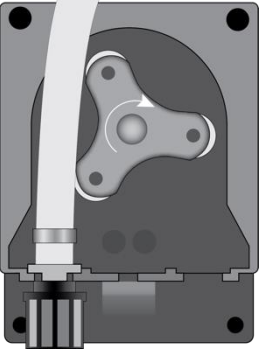

Insérer le connecteur gauche dans le boîtier correspondant et faire passer le tuyau sous le guide du rouleau. Tourner le rouleau dans le sens de la flèche circulaire, en accompagnant simultanément le tuyau dans la tête de la pompe, jusqu'à atteindre le connecteur droit.

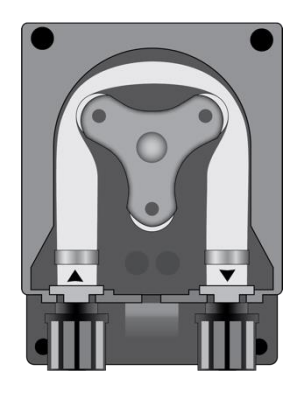

Fermer le couvercle de la pompe et appuyer fermement sur sa surface pour qu'elle soit correctement verrouillée en place.

### 18 Stockage de la pompe après utilisation

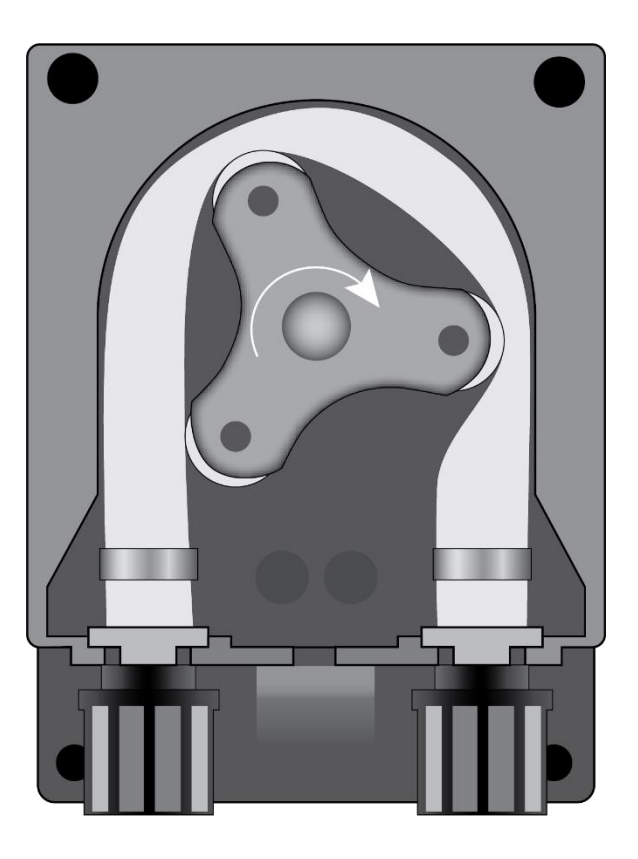

Lorsque le dispositif de régulation doit être rangé, pompez de l'eau propre à travers le tuyau afin de le rincer. Puis, placez le rouleau comme sur la figure en le tournant dans le sens de la flèche circulaire. Ces deux précautions faciliteront la réactivation ultérieure de l'unité.

### 19 Paramètres par défaut

- Language = France
- Valeur du point de consigne = 7.4 pH ; 700 mV ;
- Méthode de dosage = Acide (pH) ; Faible(Redox)
- Durée OFA = **Désactivée**
- Étalonnage = Complet
- Entrée débit = NC (normalement fermée)
- Pompe de circulation= ON (Validation)
- Type de dosage = PROP ; Relais d'alarme ON/OFF

#### Init. Menu par défaut

Appuyer sur les touches Augmenter+Diminuer et allumer l'appareil

Définir la routine de réinitialisation :

- Init. Par défaut : restaurer les paramètres par défaut du dispositif uniquement
- Init. Module WiFi : restaurer les paramètres par défaut du Module WiFi uniquement
- Init. Étal. HW : restaurer les paramètres d'étalonnage brut HW
- Init. Conf. pH : définir la mesure du pH
- Init. Conf. ORP : définir la mesure du ORP (Redox)

| Int. Default                                                                                                    |  |  |
|----------------------------------------------------------------------------------------------------|--|--|
| <ul> <li>Init. Default</li> <li>Init. WiFi Module</li> <li>Init.Étal. Matériel</li> <li>Init. Conf. pH</li> <li>Init. Conf. ORP</li> </ul> |  |  |
| 01/05                                                                                                    |  |  |